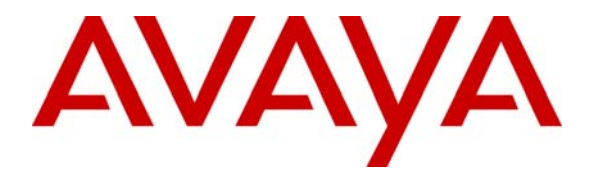

Avaya Solution & Interoperability Test Lab

Configuring Secure SIP Connectivity Utilizing Transport Layer Security (TLS) Between Avaya Communication Manager and the Avaya Meeting Exchange S6100 Conferencing Server Via Avaya SIP Enablement Services -Issue 1.0

#### Abstract

These Application Notes present the procedures for configuring secure SIP connectivity between Avaya Communication Manager and the Avaya Meeting Exchange S6100 Conferencing Server via Avaya SIP Enablement Services. Secure SIP connectivity is enabled by utilizing Transport Layer Security (TLS) authentication and encryption standards, thus providing customers a secure, standards based solution. This configuration leverages the flexibility offered by Avaya Communication Manager and the scalability provided by Avaya SIP Enablement Services to support a rich set of conferencing options available from Avaya Meeting Exchange.

### 1. Introduction

These Application Notes present the procedures for configuring secure SIP connectivity between Avaya Communication Manager and the Avaya Meeting Exchange S6100 Conferencing Server via Avaya SIP Enablement Services. Secure SIP connectivity is enabled by utilizing Transport Layer Security (TLS) authentication and encryption standards, thus providing customers a secure, standards based solution. This configuration leverages the flexibility offered by Avaya Communication Manager and the scalability provided by Avaya SIP Enablement Services to support a rich set of conferencing options available from Avaya Meeting Exchange.

The following call flows for accessing a conference on Avaya Meeting Exchange have been verified:

- DirectCallFlow, where conference participants Dial-In and enter a conference as moderator, without entering a passcode.
- BasicCallFlow, where conference participants Dial-In and enter a conference via a passcode.

The following features have been verified for adding participants to an active conference:

- Blast Dial, where a moderator on a conference call can enter a touchtone command (\*9 in these Application Notes) to invoke a Blast Dial to a pre-provisioned list of one or more participants. The participants have the option of joining the conference call.
- Originator Dial-Out, where a moderator on a conference call can Dial-Out and add a participant to the conference call.

These Application Notes provide the administrative steps for configuring:

- Connectivity between Avaya Communication Manager and Avaya SIP Enablement Services via secure SIP trunking utilizing TLS (see Figure 1).
- Connectivity between Avaya SIP Enablement Services and Avaya Meeting Exchange via secure SIP trunking utilizing TLS (see **Figure 1**).

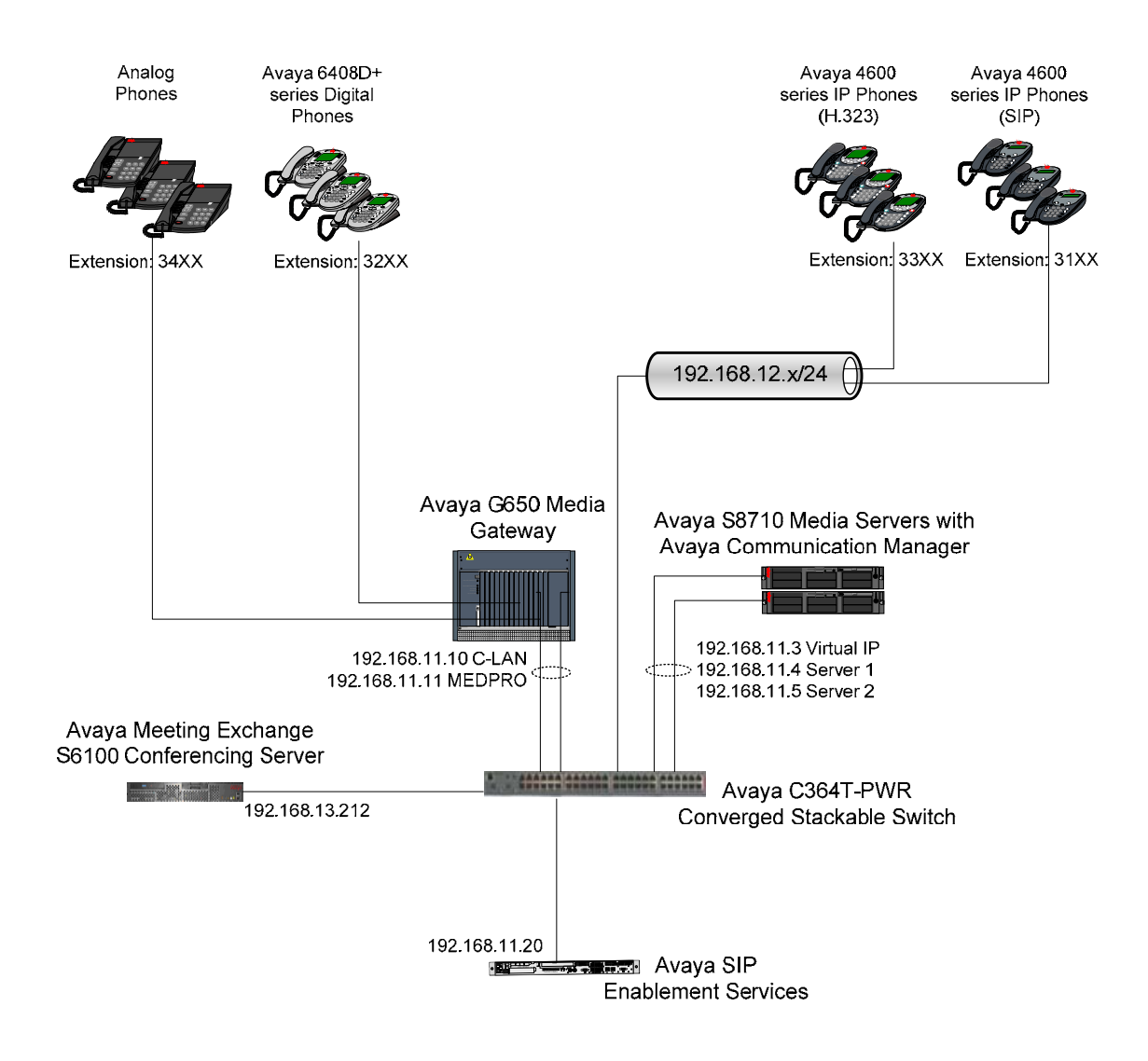

**Figure 1: Network Configuration** 

### 1.1. Dial-Out from Avaya Meeting Exchange

The following figure shows how secure SIP trunking between Avaya SIP Enablement Services and Avaya Communication Manager is utilized to enable Dial-Out from Avaya Meeting Exchange to Avaya Communication Manager **Via** Avaya SIP Enablement Services. Since this configuration is configured for TLS, the SIP messages below (captured from a log file on Avaya SIP Enablement Services) are intended to illustrate the call flow.

- A SIP INVITE Message is sent From Avaya Meeting Exchange To Avaya SIP Enablement Services utilizing TLS (see red dashed line in Figure 2).
- The SIP **INVITE** Message is then sent to Avaya Communication Manager **Via** Avaya SIP Enablement Services utilizing TLS (see blue dotted line in **Figure 2**).

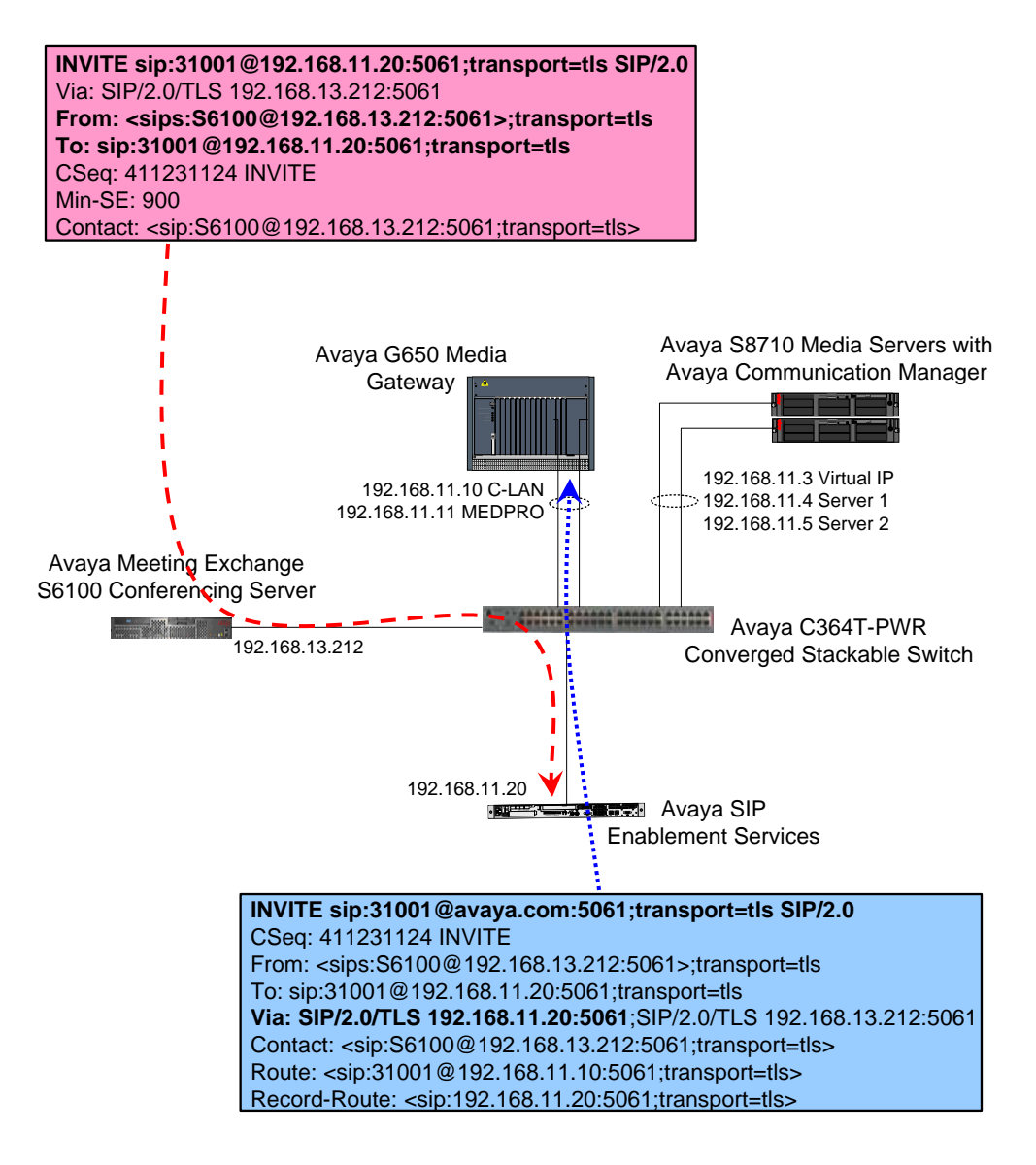

#### Figure 2: Dial-Out from Avaya Meeting Exchange

| REB; Reviewed: |
|----------------|
| SPOC 1/08/2007 |

#### 1.2. Dial-In to Avaya Meeting Exchange

The following figure shows how secure SIP trunking between Avaya SIP Enablement Services and Avaya Meeting Exchange is utilized to enable Dial-In to Avaya Meeting Exchange from Avaya Communication Manager **Via** Avaya SIP Enablement Services. Since this configuration is configured for TLS, the SIP messages below (captured from a log file on Avaya SIP Enablement Services) are intended to illustrate the call flow.

- A SIP INVITE Message is sent From Avaya Communication Manager To Avaya SIP Enablement Services utilizing TLS (see red dashed line in Figure 3).
- The SIP **INVITE** Message is then sent to Avaya Meeting Exchange **Via** Avaya SIP Enablement Services utilizing TLS (see blue dotted line in **Figure 3**).

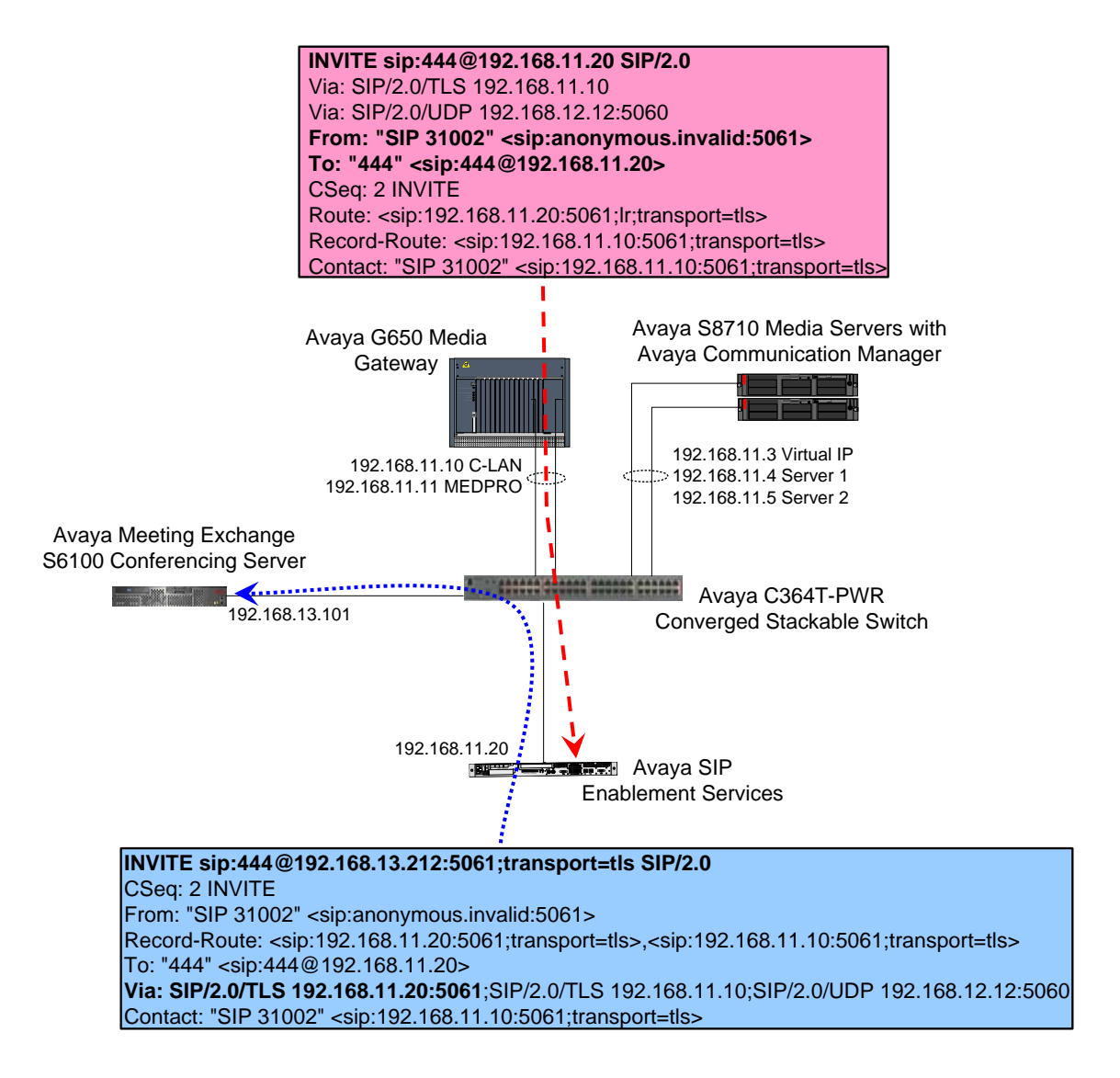

#### Figure 3: Dial-In to Avaya Meeting Exchange

REB; Reviewed: SPOC 1/08/2007

Solution & Interoperability Test Lab Application Notes ©2007 Avaya Inc. All Rights Reserved. 5 of 48 S6100SesSip.doc

# 2. Equipment and Software Validated

The following equipment and software versions were used for the configuration:

| Equipment                                 | Software                        |  |  |
|-------------------------------------------|---------------------------------|--|--|
| Avaya S8710 Media Servers                 | Avaya Communication Manager 3.1 |  |  |
|                                           | (R013x.01.0.628.6)              |  |  |
| Avaya G650 Media Gateway                  |                                 |  |  |
| • Avaya TN2312BP (IPSI)                   | HW12 FW031                      |  |  |
| • Avaya TN799DP (C-LAN)                   | HW01 FW017                      |  |  |
| • Avaya TN2302AP (MEDPRO)                 | HW20 FW112                      |  |  |
| Avaya Meeting Exchange S6100 Conferencing | 2.0.22.2                        |  |  |
| Server                                    |                                 |  |  |
| Avaya SIP Enablement Services             | SES-3.1.1.0-114.0               |  |  |
| Avaya C364T-PWR Converged Stackable       | 4.5.14                          |  |  |
| Switch                                    |                                 |  |  |
| Avaya 4620 IP Telephones                  | 2.3 (H.323)                     |  |  |
| Avaya 4602 IP Telephones                  | 2.2 (SIP)                       |  |  |
| Avaya 6408D+ Digital Telephones           |                                 |  |  |
| Analog Telephones                         |                                 |  |  |

**Table 1: Hardware and Software Versions** 

# 3. Avaya Communication Manager Configuration

This section describes the steps for configuring Avaya Communication Manager to interoperate with Avaya SIP Enablement Services via secure SIP trunking utilizing TLS.

The following configuration of Avaya Communication Manager is provisioned using the System Access Terminal (SAT). After completion of the configuration in this section, perform a **save translation** command to make the changes permanent.

| Step | Description                                                                           |         |          |           |                      |  |  |  |
|------|---------------------------------------------------------------------------------------|---------|----------|-----------|----------------------|--|--|--|
| 3.1  | Verify feature licensing.                                                             |         |          |           |                      |  |  |  |
|      |                                                                                       |         |          |           |                      |  |  |  |
|      | Issue the command "display system-parameters customer-options" and proceed to Page 2. |         |          |           |                      |  |  |  |
|      | Verify that the number of SIP trunks supported by the system i                        | s suff  | icient f | for the n | umber of             |  |  |  |
|      | SIP trunks needed                                                                     |         |          |           |                      |  |  |  |
|      |                                                                                       |         |          |           |                      |  |  |  |
|      | Note: Each SIP call between two SIP endpoints (whether inter                          | nal oi  | · ortorv | al) real  | ires two             |  |  |  |
|      | SIP trunks for the duration of the call. For these Application N                      | latas   | Avava    | Mootine   | nies ino<br>Frehange |  |  |  |
|      | is treated as an external SIP endpoint Thus a call from a SIP                         | toloni  | hong to  | Avava     | Mooting              |  |  |  |
|      | is irealed as an external SIF enapoint. Thus, a call form a SIF                       | leiepi  | ione io  | Avaya     | Meeting              |  |  |  |
|      | Exchange will use two SIP trunks. A call between a non-SIP te                         |         | ne ana   | Avaya     | Meeting              |  |  |  |
|      | Exchange will use only one SIP trunk. The license file installed                      | t on th | ie syste | em contr  | rols the             |  |  |  |
|      | maximum permitted. If a required feature is not enabled or the                        | re is i | nsuffic  | ient cap  | pacity,              |  |  |  |
|      | contact an authorized Avaya sales representative to make the a                        | ippro   | priate d | changes   | •                    |  |  |  |
|      |                                                                                       |         |          |           |                      |  |  |  |
|      | display system-parameters customer-options                                            |         | Page     | 2 of      | 10                   |  |  |  |
|      | OPTIONAL FEATURES                                                                     |         |          |           |                      |  |  |  |
|      | IP PORT CAPACITIES                                                                    |         | USED     |           |                      |  |  |  |
|      | Maximum Administered H.323 Trunks:                                                    | 1000    | 0        |           |                      |  |  |  |
|      | Maximum Concurrently Registered IP Stations:                                          | 100     | 0        |           |                      |  |  |  |
|      | Maximum Administered Remote Office Trunks:                                            | 0       | 0        |           |                      |  |  |  |
|      | Maximum Concurrently Registered Remote Office Stations:                               | 0       | 0        |           |                      |  |  |  |
|      | Maximum Concurrently Registered IP eCons:                                             | 0       | 0        |           |                      |  |  |  |
|      | Max Concur Registered Unauthenticated H.323 Stations:                                 | 0       | 0        |           |                      |  |  |  |
|      | Maximum Video Capable H.323 Stations: 0 0                                             |         |          |           |                      |  |  |  |
|      | Maximum Video Capable IP Softphones: 0 0                                              |         |          |           |                      |  |  |  |
|      | Maximum Administered SIP Trunks:                                                      | 1000    | 0        |           |                      |  |  |  |
|      | Maximum Number of DS1 Boards with Echo Cancellation:                                  | 0       | 0        |           |                      |  |  |  |
|      | Maximum TN2501 VAL Boards:                                                            | 1       | 0        |           |                      |  |  |  |
|      | Maximum G250/G350/G700 VAL Sources:                                                   | 0       | 0        |           |                      |  |  |  |
|      | Maximum TN2602 Boards with 80 VoIP Channels:                                          | 0       | 0        |           |                      |  |  |  |
|      | Maximum TN2602 Boards with 320 VoIP Channels:                                         | 0       | 0        |           |                      |  |  |  |
|      | Maximum Number of Expanded Meet-me Conference Ports:                                  | 0       | 0        |           |                      |  |  |  |
|      |                                                                                       |         |          |           |                      |  |  |  |
|      |                                                                                       |         |          |           |                      |  |  |  |

| Step | Description                                                                                                    |  |  |  |  |  |  |  |
|------|----------------------------------------------------------------------------------------------------|--|--|--|--|--|--|--|
| 3.2  | <ul> <li>3.2 Proceed to Page 3 on the system-parameters customer-options form and verify that the system is licensed to utilize Automatic Alternate Routing (AAR) without Feature Access Co (FAC).</li> <li><i>Note:</i> AAR without FAC allows direct access to the AAR digit analysis table (see Step 3.9) upon matching a Dialed String in the dial plan analysis table (see Step 3.8).</li> </ul>                                                                                                    |  |  |  |  |  |  |  |
|      | display system-parameters customer-options Page 3 of 10                                                                                                    |  |  |  |  |  |  |  |
|      | OPTIONAL FEATURES                                                                                                    |  |  |  |  |  |  |  |
|      | Abbreviated Dialing Enhanced List?nAudible Message Waiting?nAccess Security Gateway (ASG)?nAuthorization Codes?nAnalog Trunk Incoming Call ID?nBackup Cluster Automatic Takeover?nA/D Grp/Sys List Dialing Start at 01?nCAS Branch?nAnswer Supervision by Call Classifier?nCAS Main?nARS?YChange COR by FAC?nARS/AAR Partitioning?YComputer Telephony Adjunct Links?nARS/AAR Dialing without FAC?YCvg Of Calls Redirected Off-net?nASAI Link Core Capabilities?nDCS (Basic)?nAsync. Transfer Mode (ATM) PNC?nDCS with Rerouting?n |  |  |  |  |  |  |  |
|      | ATM WAN Spare Processor? n Digital Loss Plan Modification? n<br>ATMS? n DS1 MSP? n<br>Attendant Vectoring? n DS1 Echo Cancellation? n<br>(NOTE: You must logoff & login to effect the permission changes.)                                                                                                    |  |  |  |  |  |  |  |
|      | (NOTE: You must logoff & login to effect the permission changes.)                                                                                                    |  |  |  |  |  |  |  |

| Step | Description                                                                                                    |      |      |   |  |  |  |
|------|----------------------------------------------------------------------------------------------------|------|------|---|--|--|--|
| 3.3  | Configure an IP codec set.                                                                                                    |      |      |   |  |  |  |
|      | Issue the command " <b>change ip-codec-set <n></n></b> ", where <b>n</b> is the number of an available codec set. Configure an <b>Audio Codec</b> that is supported on Avaya Meeting Exchange. For these Application Notes, <b>G.711MU</b> is selected. |      |      |   |  |  |  |
|      | change ip-codec-set 1                                                                                                    | Page | 1 of | 2 |  |  |  |
|      | IP Codec Set                                                                                                    |      |      |   |  |  |  |
|      | Codec Set: 1                                                                                                    |      |      |   |  |  |  |
|      | Audio<br>CodecSilence<br>SuppressionFrames<br>Per PktPacket<br>Size(ms)1:G.711MUn2202:3:4:5:6:7:                                                                                                    |      |      |   |  |  |  |

| Step | Description                                                                                                    |
|------|----------------------------------------------------------------------------------------------------|
| 3.4  | Configure an IP network region.                                                                                                    |
|      | <ul> <li>Issue the command "change ip-network-region <n>", where n is the number of an available IP network region and administer settings as per below.</n></li> <li>Enter the number of the IP codec set provisioned in Step 3.3 in the Codec Set field.</li> <li>Configure the Authoritative Domain to match the configuration for the System Properties on Avaya SIP Enablement Services (see Step 5.3).</li> </ul>                                                                                                    |
|      | change ip-network-region 1 Page 1 of 19                                                                                                    |
|      | IP NETWORK REGION                                                                                                    |
|      | Region: 1<br>Location: Authoritative Domain: avaya.com                                                                                                    |
|      | Mame:<br>MEDIA PARAMETERS Intra-region IP-IP Direct Audio: yes<br>Codec Set: 1 Inter-region IP-IP Direct Audio: yes<br>UDP Port Min: 2048 IP Audio Hairpinning? n<br>UDP Port Max: 3327<br>DIFFSERV/TOS PARAMETERS RTCP Reporting Enabled? y<br>Call Control PHB Value: 46 RTCP MONITOR SERVER PARAMETERS<br>Audio PHB Value: 46 Use Default Server Parameters? y<br>Video PHB Value: 26<br>802.1P/Q PARAMETERS<br>Call Control 802.1p Priority: 6<br>Audio 802.1p Priority: 6<br>Video 802.1p Priority: 5 AUDIO RESOURCE RESERVATION PARAMETERS<br>H.323 IP ENDPOINTS RSVP Enabled? n<br>H.323 Link Bounce Recovery? y<br>Idle Traffic Interval (sec): 5<br>Keep-Alive Count: 5 |
| 3.5  | <ul> <li>Configure IP node names.</li> <li>Issue the command "change node-names ip" and administer settings as per below.</li> <li>Add a node Name and IP Address for Avaya SIP Enablement Services (SES).</li> <li>Verify that node names and IP addresses are configured for the C-LAN and MEDPRO boards.</li> </ul>                                                                                                    |
|      | change node-names ip Page 1 of 1                                                                                                    |
|      | IP NODE NAMES         Name       IP Address         CLAN-1A02       192.168.11 .10         MEDPRO-1A03       192.168.11 .11         SES       192.168.11 .20                                                                                                    |
|      |                                                                                                    |

| Step | Description                                                                                                    |  |  |  |  |  |  |
|------|----------------------------------------------------------------------------------------------------|--|--|--|--|--|--|
| 3.6  | Configure a SIP signaling group.                                                                                                    |  |  |  |  |  |  |
|      | <ul> <li>Issue the command "add signaling-group <n>", where n is the number of an unallocated signaling group and administer settings as per below.</n></li> <li>To enable secure SIP connectivity utilizing TLS, configure the following: <ul> <li>Set the Group Type to sip.</li> <li>Set the Transport Method to tls.</li> <li>Set the Far-end Listen Port to 5061.</li> <li>Leave the Near-end Listen Port at the default value (5061).</li> </ul> </li> <li>Enter the IP node name of the C-LAN displayed in Step 3.5 in the Near-end Node Name field.</li> <li>Enter the IP node name of Avaya SIP Enablement Services provisioned in Step 3.5 in the Far-end Node Name field.</li> <li>Enter the number of the IP network region provisioned in Step 3.4 in the Far-end Network Region field.</li> <li>Set the Direct IP-IP Audio Connections field to y to enable direct IP-to-IP audio connectivity, the following must be administered:</li> <li>[Not Shown] Direct IP-to-IP audio connectivity must be enabled at the system-level on Page 16 of the system-parameters features form by setting the parameter Direct IP-IP Audio Connectivity must be enabled on the station form by setting the Direct IP-IP Audio Connections field to y.</li> </ul> |  |  |  |  |  |  |
|      | add signaling-group 1 Page 1 of 1                                                                                                    |  |  |  |  |  |  |
|      |                                                                                                    |  |  |  |  |  |  |
|      | SIGNALING GROUP                                                                                                    |  |  |  |  |  |  |
|      | Group Number: 1 Group Type: sip<br>Transport Method: tls                                                                                                    |  |  |  |  |  |  |
|      | Near-end Node Name: CLAN-1A02Far-end Node Name: SESNear-end Listen Port: 5061Far-end Listen Port: 5061Far-end Domain:                                                                                                    |  |  |  |  |  |  |
|      | Bypass If IP Threshold Exceeded? n                                                                                                    |  |  |  |  |  |  |
|      | DTMF over IP: rtp-payload Direct IP-IP Audio Connections? y<br>IP Audio Hairpinning? n                                                                                                    |  |  |  |  |  |  |
|      | Session Establishment Timer(min): 120                                                                                                    |  |  |  |  |  |  |
|      |                                                                                                    |  |  |  |  |  |  |

| Step | Description                                                                                                    |                                                                                                    |
|------|----------------------------------------------------------------------------------------------------|----------------------------------------------------------------------------------------------------|
| 3.7  | Configure a SIP trunk group.                                                                                                    |                                                                                                    |
|      | <ul> <li>Issue the command "add trunk-group <n>", where n is group and administer settings as per below.</n></li> <li>Set the Group Type to sip, which is consistent w Step 3.6.</li> <li>Set the Trunk Access Code (TAC) to a number the plan (see Step 3.8).</li> <li>Set the Service Type to tie.</li> <li>Enter the number of the signaling group provision Group field.</li> <li>Specify the Number of Members supported by the Step 3.1, each SIP call between two SIP endpoint requires two SIP trunks for the duration of the call Meeting Exchange is treated as an external SIP ertelephone to Avaya Meeting Exchange will use two SIP telephone and Avaya Meeting Exchange will</li> </ul> | the number of an unallocated trunk<br>ith the signaling group provisioned in<br>nat is consistent with the existing dial<br>ned in <b>Step 3.6</b> in the <b>Signaling</b><br>his SIP trunk group. As mentioned in<br>the source of the second second second second second<br>to the second second second second second second<br>to SIP trunk group. As mentioned in<br>the source of the second second second second<br>the second second second second second second<br>the second second second second second second<br>the second second second second second second<br>the second second second second second second second<br>the second second second second second second second<br>the second second second second second second second second<br>the second second second second second second second second second second<br>the second second sec |
|      | add trunk-group 1                                                                                                    | Page 1 of 21                                                                                                    |
|      | TRUNK GROUP                                                                                                    |                                                                                                    |
|      | Group Number: 1<br>Group Name: SES SIP<br>Direction: two-way<br>Dial Access? n<br>Queue Length: 0<br>Service Type: tie<br>Group Type: sip<br>COR: 1<br>Outgoing Display? n<br>Auth Code? n                                                                                                    | CDR Reports: y<br>TN: 1 TAC: 101<br>Night Service:<br>Signaling Group: 1                                                                                                    |
|      |                                                                                                    | Number of Members: 50                                                                                                    |
|      |                                                                                                    |                                                                                                    |

### 3.1. Call Routing

The following steps show procedures to enable call routing from Avaya Communication Manager to Avaya SIP Enablement Services. For these Application Notes, AAR is utilized (in conjunction with a route pattern) to route calls over the secure SIP trunk group provisioned in **Step 3.7**.

| Step | Description                                                                                                    |         |      |           |           |                 |                    |  |
|------|----------------------------------------------------------------------------------------------------|---------|------|-----------|-----------|-----------------|--------------------|--|
| 3.8  | Configure the dial plan analysis table.                                                                                                |         |      |           |           |                 |                    |  |
|      |                                                                                                    |         |      |           |           |                 |                    |  |
|      | Issue the command "change dialplan analysis" and add an entry in the table to treat any digit                                          |         |      |           |           |                 |                    |  |
|      | string of <b>3</b> digits in <b>Total Length</b> with a leading <b>Dialed String</b> of <b>4</b> as a <b>Call Type</b> of <b>aar</b> . |         |      |           |           |                 |                    |  |
|      | 0 0                                                                                                    |         |      | C         | U         |                 |                    |  |
|      | change dialpl                                                                                                    | an anal | ysis |           |           |                 | Page 1 of 12       |  |
|      |                                                                                                    |         |      |           | ANAT VOTO | ייד די די די די |                    |  |
|      |                                                                                                    |         |      | DIAL PLAN | ANALISIS  | IABLE           | Percent Full: 1    |  |
|      |                                                                                                    |         |      |           |           |                 |                    |  |
|      | Dialed                                                                                                    | Total   | Call | Dialed    | Total C   | all             | Dialed Total Call  |  |
|      | String                                                                                                    | Length  | Type | String    | Length T  | ype             | String Length Type |  |
|      | 0                                                                                                    | 1       | attd |           |           |                 |                    |  |
|      | 1                                                                                                    | 3       | dac  |           |           |                 |                    |  |
|      | 2                                                                                                    | 5       | ext  |           |           |                 |                    |  |
|      | 3                                                                                                    | 5       | ext  |           |           |                 |                    |  |
|      | 4                                                                                                    | 3       | aar  |           |           |                 |                    |  |
|      | 5                                                                                                    | 3       | aar  |           |           |                 |                    |  |
|      | б                                                                                                    | 3       | ext  |           |           |                 |                    |  |
|      | 7                                                                                                    | 4       | ext  |           |           |                 |                    |  |
|      | 7                                                                                                    | 5       | ext  |           |           |                 |                    |  |
|      | 8                                                                                                    | 1       | fac  |           |           |                 |                    |  |
|      | 9                                                                                                    | 1       | fac  |           |           |                 |                    |  |
|      | *                                                                                                    | 3       | fac  |           |           |                 |                    |  |
|      | #                                                                                                    | 3       | fac  |           |           |                 |                    |  |
|      |                                                                                                    |         |      |           |           |                 |                    |  |
|      |                                                                                                    |         |      |           |           |                 |                    |  |
|      |                                                                                                    |         |      |           |           |                 |                    |  |

| Step | Description                                                                                  |                  |                  |              |             |                    |           |                 |
|------|----------------------------------------------------------------------------------------------|------------------|------------------|--------------|-------------|--------------------|-----------|-----------------|
| 3.9  | Configure the AAR digit and                                                                  | alysis table.    |                  |              |             |                    |           |                 |
|      | Issue the command "change aar analysis" and administer settings as per below. Add entries in |                  |                  |              |             |                    |           |                 |
|      | the table to send the following                                                              | ng Dialed S      | trings to I      | Koute P      | attern      | I.<br>             |           | <b>C</b> 4      |
|      | • Dialed String 401 is $(45)$                                                                | used by Av       | aya Meetii       | ig Exch      | ange to     | r BasicCal         | IF IOW (S | ee Step         |
|      | <ul> <li>Dialed String 444 is</li> </ul>                                                     | used by Av       | ava Meetii       | o Exch       | ange fo     | r <b>DirectC</b> a | liFlow (  | see <b>Sten</b> |
|      | <b>4.7</b> ).                                                                                | useu by IIV      | aya Meetii       |              |             | Directed           |           | see step        |
|      |                                                                                              |                  |                  |              |             |                    |           |                 |
|      | change aar analysis                                                                          |                  |                  |              |             | Page               | 1 of      | 2               |
|      |                                                                                              | AAR DI           | GIT ANALYS       | SIS TABI     | ΞE          |                    |           |                 |
|      |                                                                                              |                  |                  |              |             | Percent            | Full:     | 1               |
|      | Dialed<br>String                                                                             | Total<br>Min Max | Route<br>Pattern | Call<br>Type | Node<br>Num | ANI<br>Reqd        |           |                 |
|      | 401                                                                                          | 3 3              | 1                | aar          |             | n                  |           |                 |
|      | 412                                                                                          | 3 3              | 12               | aar          |             | n<br>n             |           |                 |
|      | 413                                                                                          | 3 3<br>3 3       | 13<br>1          | aar          |             | n                  |           |                 |
|      |                                                                                              |                  |                  |              |             |                    |           |                 |
|      |                                                                                              |                  |                  |              |             |                    |           |                 |
| 3.10 | Configure a route pattern                                                                    |                  |                  |              |             |                    |           |                 |
| 0.10 | Comigure a route pattern.                                                                    |                  |                  |              |             |                    |           |                 |
|      | Issue the command "change                                                                    | route-nati       | ern <n>"</n>     | where i      | n is the    | number of          | the rout  | e nattern to    |
|      | he administered Add an ent                                                                   | ry in the tel    | n < n >          | o tho tru    | in 15 the   | un provisio        | ned in S  | ton 37          |
|      | be administered. Add an ent                                                                  | i y in the tat   |                  |              | ilik gio    | up provisio        |           | tep 5.7.        |
|      | change route-pattern 1                                                                       |                  |                  |              |             | Pa                 | age 10    | of 3            |
|      |                                                                                              |                  |                  |              |             |                    |           |                 |
|      | Pattern Number: 1 Pattern Name: SES SIP                                                      |                  |                  |              |             |                    |           |                 |
|      | Grp FRL NPA Pfx Hop T                                                                        | oll No. In       | nserted          | ure sie      | f 11        |                    | DCS/      | IXC             |
|      | No Mrk Lmt L                                                                                 | ist <b>Del</b> D | igits            |              |             |                    | QSIG      |                 |
|      |                                                                                              | Dgts             |                  |              |             |                    | Intw      |                 |
|      |                                                                                              | 0                |                  |              |             |                    | n         | user            |
|      | 2.                                                                                           |                  |                  |              |             |                    | n         | user            |
|      | 4:                                                                                           |                  |                  |              |             |                    | n         | user            |
|      | 5:                                                                                           |                  |                  |              |             |                    | n         | user            |
|      | 6:                                                                                           |                  |                  |              |             |                    | n         | user            |
|      |                                                                                              |                  | TE Conti         | o/Footi      | INO DAR     | M No Nur           | boring    |                 |
|      | 0 1 2 3 4 W Reque                                                                            | st               | CIE SELVIC       | .e/react     | ILC FAN     | Dats For           | mat.      | LIAIC           |
|      |                                                                                              |                  |                  |              | S           | ubaddress          |           |                 |
|      | 1: уууууп п                                                                                  | rest             |                  |              |             |                    | :         | none            |
|      | 2: уууууп п                                                                                  | rest             |                  |              |             |                    | 1         | none            |
|      | 3: yyyyyn n                                                                                  | rest             |                  |              |             |                    | 1         | none            |
|      | 4. yyyyyn n                                                                                  | rest             |                  |              |             |                    | 1         | none            |
|      | 5. yyyyyn n<br>6: vyyyyn n                                                                   | rest             |                  |              |             |                    |           | none            |
|      |                                                                                              | TCBC             |                  |              |             |                    | -         |                 |
|      |                                                                                              |                  |                  |              |             |                    |           |                 |
|      |                                                                                              |                  |                  |              |             |                    |           |                 |

# 4. Avaya Meeting Exchange Configuration

This section describes the steps for configuring Avaya Meeting Exchange to interoperate with Avaya SIP Enablement Services via secure SIP connectivity utilizing TLS.

Step Description **4.1** Verify licensing. Avaya Meeting Exchange uses Avaya Web License Manager (WebLM) for licensing. WebLM is a Web-based license manager that runs on both Microsoft Windows and UNIX systems. The WebLM server provides a Web User Interface (UI) for license administration that can be accessed from a standard web browser over a secure SSL link. Open a web browser and enter the following URL: https://<IP Address of Avaya Meeting Exchange>/WebLM Log in to the WebLM server with the appropriate credentials and verify Avaya Meeting Exchange is licensed for Meeting Exchange Groupware Edition Ports. *Note*: Each conference participant in a conference on Avaya Meeting Exchange requires one port for the duration of the conference call. The license file installed on the system controls the maximum permitted. If there is insufficient capacity, contact an authorized Avaya sales representative to make the appropriate changes. AVAYA Web License Manager (WebLM v4.0) Install License You are here: Licensed products > Meeting Exchange Licensed Products Groupware Edition Meeting Exchange Change Password License installed on: Jun 30, 2006 2:17:28 PM EDT Manage Users <u>View Peak Usage</u> Logout License Acquisition Status License acquisition enabled: Yes Currently failed over: No Licensed Features Feature (Keyword) Licensed Acquired Number of Meeting Exchange Groupware Edition Ports (VALUE\_MXGE\_PORTS) 300 0 permanent Number of Meeting Exchange Groupware Edition G.711 CODEX Supported (VALUE\_MXGE\_G711\_CODEX) 300 0 permanent Acquired Licenses

| Step | Description                                                                                                    |  |  |  |  |  |  |
|------|----------------------------------------------------------------------------------------------------|--|--|--|--|--|--|
| 4.2  | Administer settings for Avaya Meeting Exchange as follows:                                                        |  |  |  |  |  |  |
|      | • Open a web browser and enter the following URL:                                                                 |  |  |  |  |  |  |
|      | https:// <ip address="" avaya="" exchange="" meeting="" of="">/mx</ip>                                            |  |  |  |  |  |  |
|      | • Log in to Avaya Meeting Exchange with the appropriate credentials.                                              |  |  |  |  |  |  |
|      |                                                                                                    |  |  |  |  |  |  |
|      |                                                                                                    |  |  |  |  |  |  |
| 4.3  | Configure settings that enable secure SIP connectivity between Avaya Meeting Exchange and                         |  |  |  |  |  |  |
|      | other SIP User Agents by administering SIP Agent parameters as follows:                                           |  |  |  |  |  |  |
|      | • Click <b>Configuration</b> from the S6100 web interface toolbar.                                                |  |  |  |  |  |  |
|      | • Click <b>SIP Agent</b> under <b>Bridge Configuration</b> .                                                      |  |  |  |  |  |  |
|      | • Add a <b>SIP Address</b> for Avava Meeting Exchange. To enable secure SIP connectivity                          |  |  |  |  |  |  |
|      | utilizing TLS, the entry for the <b>SIP Address</b> must contain <b>sips</b> , <b>5061</b> and                    |  |  |  |  |  |  |
|      | transport=tls. Avaya Meeting Exchange uses this field to populate the From header in                              |  |  |  |  |  |  |
|      | SIP INVITE messages from Avaya Meeting Exchange.                                                                  |  |  |  |  |  |  |
|      | • Add a <b>Contact</b> address to provide User Agents a Contact to use for acknowledging SIP                      |  |  |  |  |  |  |
|      | messages from Avaya Meeting Exchange. To enable secure SIP connectivity utilizing                                 |  |  |  |  |  |  |
|      | TLS, the entry for the <b>Contact</b> address must contain <b>5061</b> and <b>transport=tls</b> .                 |  |  |  |  |  |  |
|      | • Leave all remaining required fields at the default settings.                                                    |  |  |  |  |  |  |
|      | • When finished click the <b>Submit</b> button                                                                    |  |  |  |  |  |  |
|      |                                                                                                    |  |  |  |  |  |  |
|      | Meeting Exchange Express Edition                                                                                  |  |  |  |  |  |  |
|      | AVAYA Install Engineer                                                                                            |  |  |  |  |  |  |
|      | Help Log Out Installation Configuration Provisioning                                                              |  |  |  |  |  |  |
|      | System Configuration                                                                                              |  |  |  |  |  |  |
|      | System Address Data Retention Times                                                                               |  |  |  |  |  |  |
|      | Directories sips:S610009192.168.13.212:5061;trans                                                                 |  |  |  |  |  |  |
|      | Blast Dial Controls Playback Controls                                                                             |  |  |  |  |  |  |
|      | Bridge Configuration                                                                                              |  |  |  |  |  |  |
|      | Media Server     * Ethernet VLAN Value     10       SIP Agent     III     IIII                                    |  |  |  |  |  |  |
|      | SIP Proxies Contact <sip:s6100@192.168.13.212:5061;trans<br>port=tls&gt;</sip:s6100@192.168.13.212:5061;trans<br> |  |  |  |  |  |  |
|      | URI to Service Map                                                                                                |  |  |  |  |  |  |
|      | TelNum to URI Map<br>Suctor Dependent                                                                             |  |  |  |  |  |  |
|      | Prompt Sets                                                                                                    |  |  |  |  |  |  |
|      | Conference Maps                                                                                                   |  |  |  |  |  |  |
|      | Participant Key Map                                                                                               |  |  |  |  |  |  |
|      | Report Configuration                                                                                              |  |  |  |  |  |  |
|      | Reports                                                                                                    |  |  |  |  |  |  |
|      |                                                                                                    |  |  |  |  |  |  |
|      |                                                                                                    |  |  |  |  |  |  |
|      |                                                                                                    |  |  |  |  |  |  |
|      |                                                                                                    |  |  |  |  |  |  |

| Step | Description                                                                                                    |                                                                                                    |
|------|----------------------------------------------------------------------------------------------------|----------------------------------------------------------------------------------------------------|
| 4.4  | To associate incomin<br>Service Map entry f<br>Click URI to<br>Click the Ad                                                                                                    | ng calls to Avaya Meeting Exchange with a BasicCallFlow, add a <b>URI to</b><br>follows:<br>• Service Map under System Maps.<br>• d button. |
|      | AVAYA                                                                                                    | Meeting Exchange Express Edition<br>Install Engineer                                                                                        |
|      | Help Log Out Installation                                                                                                    | Configuration Provisioning                                                                                                    |
|      | System Configuration<br>System Address<br>Data Retention Times<br>Directories<br>Blast Dial Controls<br>Playback Controls<br>Bridge Configuration<br>Media Server<br>SIP Agent<br>SIP Proxies<br>System Maps<br>URI to Service Map<br>TelNum to URI Map<br>System Prompts<br>Prompt Sets<br>Conference Maps<br>Moderator Key Map<br>Participant Key Map<br>Report Configuration<br>Reports | URI to Service Map                                                                                                    |

| Step | Description                                                                                   |                                                                               |  |
|------|-----------------------------------------------------------------------------------------------|-------------------------------------------------------------------------------|--|
| 4.5  | Configure a URI to Service Map Parameter for a BasicCallFlow as follows:                      |                                                                               |  |
|      | • Leave the <b>Order</b> f                                                                    | ield at the default value.                                                    |  |
|      | Note: Avaya Meeting Exchange parses all URI to Service Map entries, searching for             |                                                                               |  |
|      | pattern matches in descending order, terminating the search once a pattern is matched.        |                                                                               |  |
|      | For these Application Notes, order is irrelevant as the patterns for <b>BasicCallFlow</b> and |                                                                               |  |
|      | DirectCallFlow (see Step 4.7) are mutually exclusive.                                         |                                                                               |  |
|      | • Add a URI Patter                                                                            | <b>n</b> to match the pattern of incoming Request URIs in SIP INVITE          |  |
|      | messages from Av                                                                              | aya SIP Enablement Services.                                                  |  |
|      | sin•401@1                                                                                     | <b>92</b> 168 13 212.5061.transnort-tls <b>SIP/2</b> 0. The URI Pattern below |  |
|      | is configure                                                                                  | ed to match sin:401@*, which will match sin:401@, then any string             |  |
|      | following t                                                                                   | he @.                                                                         |  |
|      | • Set the <b>Call Flow</b>                                                                    | to <b>BasicCallFlow</b> to allow conference participants to enter a           |  |
|      | conference by ente                                                                            | ring a passcode.                                                              |  |
|      | • Enter a descriptive                                                                         | name for the Service Name field.                                              |  |
|      | • When finished, cli                                                                          | ck the <b>Add</b> button.                                                     |  |
|      |                                                                                               |                                                                               |  |
|      | 🗿 Meeting Exchange Exp                                                                        | oress Edition - Microsoft Internet Explorer                                   |  |
|      |                                                                                               |                                                                               |  |
|      | Add URI to                                                                                    | Service Map Parameter                                                         |  |
|      |                                                                                               |                                                                               |  |
|      | * Order                                                                                       | 1                                                                             |  |
|      |                                                                                               |                                                                               |  |
|      |                                                                                               | sip:4010*                                                                     |  |
|      | * URI Pattern                                                                                 |                                                                               |  |
|      |                                                                                               |                                                                               |  |
|      | * Call Flow                                                                                   | BasicCallFlow                                                                 |  |
|      |                                                                                               |                                                                               |  |
|      | Greeting                                                                                      | greeting                                                                      |  |
|      | * Service Name                                                                                | "401" from Avava CM via Avava SES                                             |  |
|      |                                                                                               |                                                                               |  |
|      | Add Cancel *                                                                                  | Required Fields                                                               |  |
|      |                                                                                               | 54                                                                            |  |
|      |                                                                                               |                                                                               |  |
|      |                                                                                               |                                                                               |  |
|      | <                                                                                             |                                                                               |  |
|      | E Done                                                                                        | 🔒 🧐 Local intranet 🛒                                                          |  |
|      |                                                                                               |                                                                               |  |
|      |                                                                                               |                                                                               |  |

| Step | Description                                                                                                    |                                                                                                 |                                                                    |                                   |                                                     |
|------|----------------------------------------------------------------------------------------------------|-------------------------------------------------------------------------------------------------|--------------------------------------------------------------------|-----------------------------------|-----------------------------------------------------|
| 4.6  | To associate incomi<br>Service Map entry<br>• Click URI t<br>Note<br>• Click the Ac                                                                                                    | ing calls to Avaya Me<br>follows:<br>o Service Map under<br>: The entry for a Bas<br>Id button. | eeting Exchange<br>r <b>System Maps</b> .<br><i>icCallFlow</i> was | with a DirectC<br>configured in S | allFlow, add a <b>URI to</b><br>Step 4.5.           |
|      | Αναγα                                                                                                    | Meeting Exc                                                                                     | hange Express Enstall Engineer                                     | Edition                           |                                                     |
|      | Help Log Out Installation                                                                                                    | Configuration Provisioning                                                                      | -                                                                  |                                   |                                                     |
|      | System Configuration<br>System Address<br>Data Retention Times<br>Directories<br>Blast Dial Controls<br>Playback Controls<br>Bridge Configuration<br>Media Server<br>SIP Agent<br>SIP Proxies<br>System Maps<br>URI to Service Map<br>TelNum to URI Map<br>System Prompts<br>Prompt Sets<br>Conference Maps<br>Moderator Key Map | URI to Service Map<br>Order URI Pattern<br>1 sip:401@*                                          | Call Flow<br>BasicCallFlow                                         | Greeting<br>greeting              | Service Name<br>"401" from Avaya CM via Avay<br>SES |
|      | Participant Key Map<br>Report Configuration<br>Reports                                                                                                    | Add dit Delete Move U                                                                           | IP Move Down<br>tal: 1 Rows/Page: 10                               | Refresh                           |                                                     |

| Step | Description                                                                                                    |                                                                      |  |
|------|----------------------------------------------------------------------------------------------------|----------------------------------------------------------------------|--|
| 4.7  | Configure a URI to Service Map Parameter for a DirectCallFlow as follows:                                                                                                    |                                                                      |  |
|      | • Leave the <b>Order</b>                                                                                                    | field at the default value.                                          |  |
|      | Note: Avaya Meeting Exchange parses all URI to Service Map entries, searching for                                                                                                    |                                                                      |  |
|      | pattern matches in descending order, terminating the search once a pattern is matched.<br>For these Application Notes, order is irrelevant as the patterns for <b>BasicCallFlow</b> (see |                                                                      |  |
|      |                                                                                                    |                                                                      |  |
|      | Step 4.5) and Dir                                                                                                    | ectCallFlow are mutually exclusive.                                  |  |
|      | • Add a URI Patte                                                                                                    | rn to match the pattern of incoming Request URIs in SIP INVITE       |  |
|      | messages from A                                                                                                    | vaya SIP Enablement Services.                                        |  |
|      | o For examp                                                                                                    | 102 168 13 212:5061:transport-tls SID/2 0 The LIDI Dettorn below     |  |
|      | sip.444@                                                                                                    | red to match sin·444@* which will match sin·444@ then any string     |  |
|      | following                                                                                                    | the @                                                                |  |
|      | • Set the Call Flow                                                                                                    | to <b>DirectCallFlow</b> to allow conference participants to enter a |  |
|      | conference as mo                                                                                                    | derator, without entering a passcode.                                |  |
|      | • Enter a descriptiv                                                                                                    | e name for the <b>Service Name</b> field.                            |  |
|      | • When finished, cl                                                                                                    | ick the <b>Add</b> button.                                           |  |
|      |                                                                                                    |                                                                      |  |
|      | Meeting Exchange Exchange Exchange                                                                                                    | opress Edition - Microsoft Internet Explorer 🗧 🗖 🔀                   |  |
|      |                                                                                                    |                                                                      |  |
|      |                                                                                                    |                                                                      |  |
|      | Add URI to                                                                                                    | Service Map Parameter                                                |  |
|      |                                                                                                    |                                                                      |  |
|      | * Order                                                                                                    | 2                                                                    |  |
|      |                                                                                                    | cin.1118t                                                            |  |
|      | * URI Pattern                                                                                                    | 510.4440                                                             |  |
|      |                                                                                                    |                                                                      |  |
|      | * coll them                                                                                                    | DiseaseOutElaur                                                      |  |
|      | * Call Flow                                                                                                    | DirectCaliFlow                                                       |  |
|      | Greeting                                                                                                    | greeting                                                             |  |
|      |                                                                                                    |                                                                      |  |
|      | * Service Name                                                                                                    | "444" from Avaya CM via Avaya SES                                    |  |
|      |                                                                                                    |                                                                      |  |
|      | Add Cancel *                                                                                                    | Required Fields                                                      |  |
|      |                                                                                                    |                                                                      |  |
|      |                                                                                                    |                                                                      |  |
|      | 100                                                                                                    |                                                                      |  |
|      |                                                                                                    |                                                                      |  |
|      | E Done                                                                                                    | 🗎 😼 Local intranet 🛒                                                 |  |
|      |                                                                                                    |                                                                      |  |
|      | e Done                                                                                                    | 🖃 🥞 Locai Intranet                                                   |  |

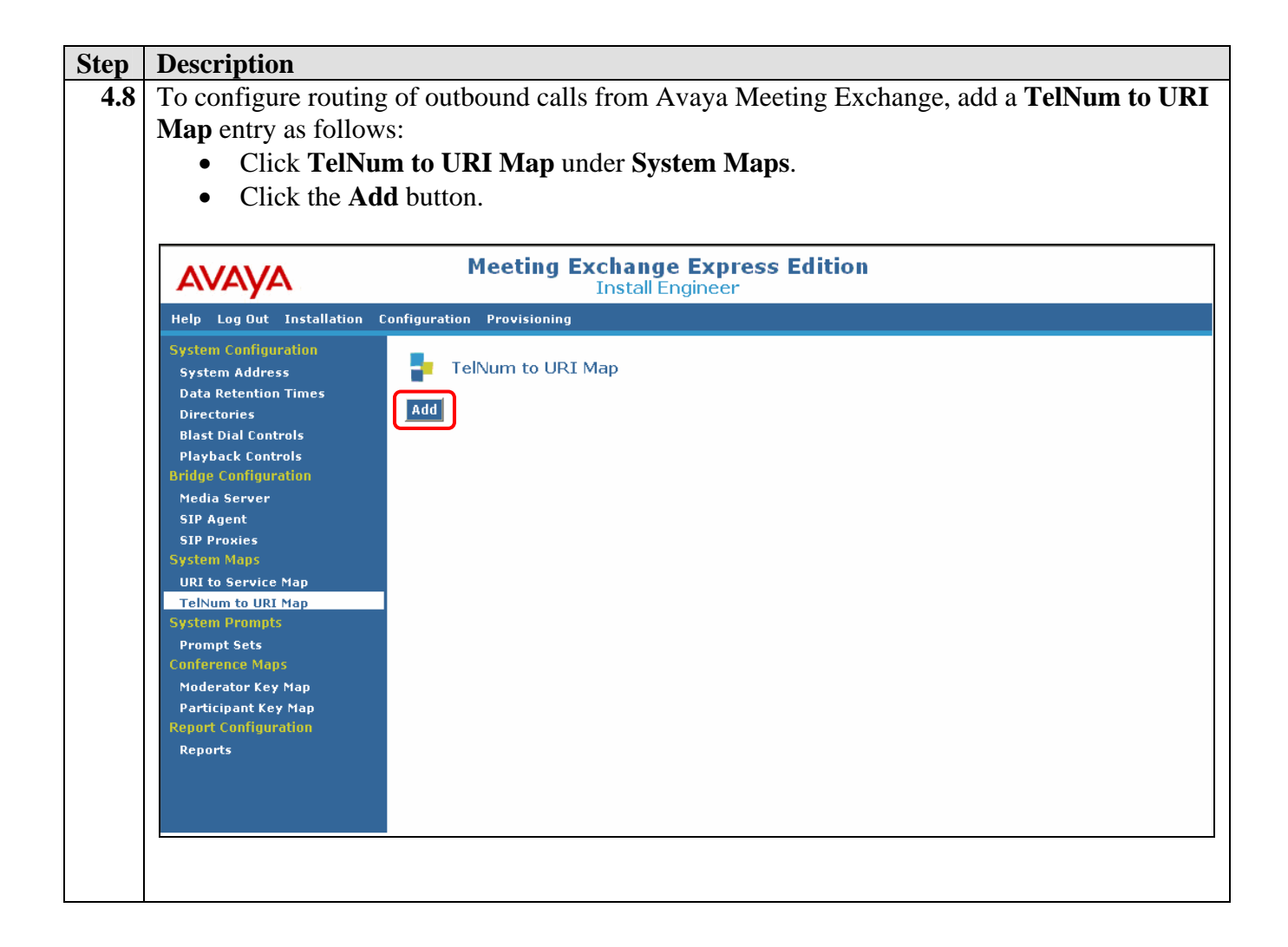

| Step | Description                                                                                                    |  |  |
|------|----------------------------------------------------------------------------------------------------|--|--|
| 4.9  | Configure a TelNum to URI Map Parameter as follows:                                                                                                    |  |  |
|      | • Leave the <b>Order</b> field at the default value.                                                                                                    |  |  |
|      | Note: Avaya Meeting Exchange parses all TelNum to URI Map entries, searching for                                                                                                  |  |  |
|      | pattern matches in descending order, terminating the search once a pattern is matched                                                                                             |  |  |
|      | For these Application Notes, order is irrelevant as there is only one entry in the table.                                                                                         |  |  |
|      | • Add a <b>Telephone Number Pattern</b> and <b>SIP URI Pattern</b> to allow for Dial-Out from                                                                                     |  |  |
|      | Avaya Meeting Exchange.                                                                                                    |  |  |
|      | <b>Note:</b> The configuration for these Application Notes sends all Dial-Out traffic (* = $match all$ ) to Avaya SIP Engligement Services (102,168,11,20). To englise secure SIP |  |  |
|      | match all) to Avaya SIF Enablement Services (192.100.11.20). 10 enable secure SIF connectivity utilizing TLS for Dial Out, the SIP URI Pattern must contain 5061 and              |  |  |
|      | transnort_tls in the entry Avava Meeting Fychange will substitute "\$1" with the dialed                                                                                           |  |  |
|      | number in outgoing SIP INVITE messages. e.g., if <b>31001</b> is dialed. Avava Meeting                                                                                            |  |  |
|      | Exchange will send a SIP INVITE message with:                                                                                                    |  |  |
|      | sip:31001@192.168.11.20:5061;transport=tls in the SIP URI and To header field.                                                                                                    |  |  |
|      | • Enter a descriptive label for the <b>Comment</b> field                                                                                                    |  |  |
|      | • When finished, click the <b>Add</b> button.                                                                                                    |  |  |
|      |                                                                                                    |  |  |
|      | Meeting Exchange Express Edition - Microsoft Internet Explorer                                                                                                    |  |  |
|      | Add TelNum to URI Map Parameter                                                                                                    |  |  |
|      | * Order 1                                                                                                    |  |  |
|      | * Telephone                                                                                                    |  |  |
|      | Number Pattern                                                                                                    |  |  |
|      |                                                                                                    |  |  |
|      | sip:\$10192.168.11.20:5061;transport=tls                                                                                                    |  |  |
|      | SIP UKI Patterii                                                                                                    |  |  |
|      |                                                                                                    |  |  |
|      | To Avaya SIP Enablement Services                                                                                                    |  |  |
|      |                                                                                                    |  |  |
|      | Add Cancel * Required Fields                                                                                                    |  |  |
|      |                                                                                                    |  |  |
|      |                                                                                                    |  |  |
|      |                                                                                                    |  |  |
|      |                                                                                                    |  |  |

| Step | Description                                                                                     |  |  |
|------|-------------------------------------------------------------------------------------------------|--|--|
| 4.10 | <b>0</b> Following all updates to Avaya Meeting Exchange configured via the web browser, reboot |  |  |
|      | Avaya Meeting Exchange as follows:                                                              |  |  |
|      | • Log in to the Avaya Meeting Exchange Server console with the appropriate credentials.         |  |  |
|      | • At the command prompt, enter the command <b>init 6</b> .                                      |  |  |
|      |                                                                                                 |  |  |
|      | <i>Note: Rebooting Avaya Meeting Exchange is service impacting.</i>                             |  |  |
|      |                                                                                                 |  |  |
|      | [S6100]> init 6                                                                                 |  |  |
|      |                                                                                                 |  |  |
|      |                                                                                                 |  |  |

### 4.1. Provision Accounts

The following steps provide examples of how to provision accounts on Avaya Meeting Exchange. Accounts are utilized in conjunction with the Call Flows provisioned in **Step 4.5** and **Step 4.7**.

| Step | Description                                                                                                    |  |  |
|------|----------------------------------------------------------------------------------------------------|--|--|
| 4.11 | To utilize the <b>DirectCallFlow</b> provisioned in <b>Step 4.7</b> , administer an Account CSV file as                           |  |  |
|      | follows:                                                                                                    |  |  |
|      | • Log in to the Avaya Meeting Exchange Server console with the appropriate credentials.                                           |  |  |
|      | • Create an Account CSV file with the format of the <b>myAccount.csv</b> shown below.                                             |  |  |
|      | Note: The myAccount.csv file is correlated to the URI Pattern provisioned in Step 4.7                                             |  |  |
|      | via the <b>def_modpass_code</b> entry. The <b>myAccount.csv</b> file is also correlated to the                                    |  |  |
|      | myBlastDial.csv file provisioned in Step 4.12 via the import_tag entry.                                                           |  |  |
|      | [SE100]> ast /ugr/tmp/ggyEilog/mulggoupt ggy                                                                                      |  |  |
|      | account_note,def_confpass_code, <b>def_modpass_code</b> ,mx_conf_size,mx_confdur_mins, <b>import</b> _                            |  |  |
|      | <pre>tag,disabled_ind,logon_password,contact_name,contact_phone,contact_email,import_tag,</pre>                                   |  |  |
|      | conf_profile_id,message_profile_id<br>"DirectDial 444","1444"," <b>444</b> ","250","30"," <b>444 Tag</b> ","f","444","CSV Account |  |  |
|      | 444","1234551444","csv@account444.com","CSV_Company_5","5",""                                                                     |  |  |
|      |                                                                                                    |  |  |
|      | • Write the <b>myAccount.csv</b> file to the database by running the <b>bulk-loader.sh</b> utility as                             |  |  |
|      | follows:                                                                                                    |  |  |
|      | <ul> <li>cd to /usr/crystal/bulkloader.</li> </ul>                                                                                |  |  |
|      | • At the command prompt, enter the command shown below.                                                                           |  |  |
|      |                                                                                                    |  |  |
|      | [S6100]> <b>sh bulk-loader.sh -A/usr/tmp/csvFiles/myAccount.csv</b>                                                               |  |  |
|      | com.avaya.crystal.common.Logger.LogDir set to: /usr/crystal/config//logs                                                          |  |  |
|      | Log configuration file [/usr/crystal/config/CrystalLog.xml] loaDING.                                                              |  |  |
|      | Write Account File :All 1 row(s) were successfull                                                                                 |  |  |
|      |                                                                                                    |  |  |
|      |                                                                                                    |  |  |

| Step | Description                                                                                                    |  |  |
|------|----------------------------------------------------------------------------------------------------|--|--|
| 4.12 | To enable the Blast Dial feature, administer a Blast Dial CSV file as follows:                                                                                                    |  |  |
|      | • Create a Blast Dial CSV file with the format of the <b>myBlastDial.csv</b> shown below.                                                                                                    |  |  |
|      | Note: The myBlastDial.csv file is correlated to the myAccount.csv file provisioned in                                                                                                    |  |  |
|      | Step 4.11 via the reservation_import_tag entry. The contact_phone variable is the                                                                                                    |  |  |
|      | number dialed when the Blast Dial feature is invoked.                                                                                                    |  |  |
|      |                                                                                                    |  |  |
|      | [S6100]> cat /usr/tmp/csvFiles/myBlastDial.csv                                                                                                    |  |  |
|      | <pre>reservation_import_tag,contact_name,contact_phone,contact_email,person_import_tag "444 Tag" "BlastDialContact4" "31001" "csy@blastdialcontact4 com" "PersonImportTag4"</pre>                                                        |  |  |
|      | "444_Tag", "BlastDialContact5", "32001", "csv@blastdialcontact5.com", "PersonImportTag5"                                                                                                    |  |  |
|      | "444_Tag", "BlastDialContact6", "32002", "csv@blastdialcontact6.com", "PersonImportTag6"                                                                                                    |  |  |
|      | "444_Tag", "BlastDialContact7", "33002", "csv@blastdialcontact7.com", "PersonImportTag7"                                                                                                    |  |  |
|      |                                                                                                    |  |  |
|      | • Write the <b>myBlastDial.csv</b> file to the database by running the <b>bulk-loader.sh</b> utility as                                                                                                    |  |  |
|      | follows:                                                                                                    |  |  |
|      | o cd to /usr/crystal/bulkloader.                                                                                                    |  |  |
|      | • At the command prompt, enter the command shown below.                                                                                                    |  |  |
|      |                                                                                                    |  |  |
|      | [S6100]> sh bulk-loader.sh -B/usr/tmp/csvFiles/myBlastDial.csv                                                                                                    |  |  |
|      | com.avaya.crystal.common.Logger.LogDir not set, setting log location to default                                                                                                    |  |  |
|      | <pre>com.avaya.crystal.common.Logger.LogDir set to: /usr/crystal/config//logs<br/>Log configuration file [/usr/crystal/config/CrystalLog.xml] loaDING.<br/>Log configuration file [/usr/crystal/config/CrystalLog.xml] was loaded.</pre> |  |  |
|      |                                                                                                    |  |  |
|      | Write BlastDial File :All 4 row(s) were successfull                                                                                                    |  |  |
|      |                                                                                                    |  |  |
|      |                                                                                                    |  |  |

# 5. Avaya SIP Enablement Services Configuration

This section describes the steps for configuring Avaya SIP Enablement Services to enable secure SIP connectivity between Avaya Communication Manager and Avaya Meeting Exchange utilizing TLS.

| Step | Description       |                                                                   |                                                                                                    |                                                        |
|------|-------------------|-------------------------------------------------------------------|----------------------------------------------------------------------------------------------------|--------------------------------------------------------|
| 5.1  | Administer settin | Administer settings for Avaya SIP Enablement Services as follows: |                                                                                                    |                                                        |
|      | • Open a w        | eb browser and e                                                  | nter the following URL:                                                                             |                                                        |
|      | https://<         | LP address of Av                                                  | aya SIP Enablement Servi                                                                            | ces>/admin                                             |
|      | • Log III to      | Avaya SIF Ellau                                                   | iement Services with the app                                                                        | propriate credentials.                                 |
|      | Αναγα             |                                                                   |                                                                                                    | Integrated Management<br>Standard Management Solutions |
|      | Help              |                                                                   |                                                                                                    | bandara management bolations                           |
|      |                   | •                                                                 | ogon                                                                                                |                                                        |
|      |                   |                                                                   | Logon                                                                                               | ]                                                      |
| 5.2  | Click Launch A    | dministration W                                                   | eb Interface.                                                                                       |                                                        |
|      | AVAYA             |                                                                   |                                                                                                    | Integrated Management<br>Standard Management Solutions |
|      | Help Log Off      |                                                                   |                                                                                                    |                                                        |
|      | •                 | Administration                                                    | The Administration Web Interface<br>allows you to administer this SES<br>Server.                    | Launch Administration Web<br>Interface                 |
|      |                   | Maintenance                                                       | The Maintenance Web Interface allows<br>you to maintain, troubleshoot, and<br>configure the server. | <u>Launch Maintenance Web</u><br>Interface             |
|      |                   |                                                                   |                                                                                                    |                                                        |

| Step | Description                                                                |                                                                                                    |                            |                                            |     |
|------|----------------------------------------------------------------------------|----------------------------------------------------------------------------------------------------|----------------------------|--------------------------------------------|-----|
| 5.3  | Verify the System Properties for Avaya SIP Enablement Services as follows. |                                                                                                    |                            |                                            |     |
|      | From the Administr                                                         | ration Web Inter                                                                                                | face:                      |                                            |     |
|      | • Click the +                                                              | sign to expand th                                                                                               | ne options under           | er Server Configuration.                   |     |
|      | Click System                                                               | m Properties.                                                                                                   |                            |                                            |     |
|      | • Verify the S                                                             | SIP Domain mate                                                                                                 | ches the authori           | ritative domain configured for the IP      |     |
|      | network reg                                                                | ion on Avaya Co                                                                                                 | ommunication N             | Manager in Step 3.4.                       |     |
|      |                                                                            |                                                                                                    |                            |                                            | _   |
|      | AVAYA                                                                      |                                                                                                    |                            | Integrated Manageme<br>SIP Server Manageme | nt  |
|      | Help Exit                                                                  |                                                                                                    |                            | Server: 192.168.11                         | .20 |
|      | <b>T</b>                                                                   |                                                                                                    |                            |                                            |     |
|      | Op<br>Users                                                                | Edit System P                                                                                                   | roperties                  |                                            |     |
|      | • Conferences                                                              | SES Version                                                                                                    | SES-3.1.1.0-114.0          |                                            |     |
|      | Media Server Extensions                                                    | System Configuration                                                                                            | simplex                    |                                            |     |
|      | Emergency Contacts                                                         | Host Type                                                                                                    | home/edge                  |                                            |     |
|      | <ul> <li>Media Servers</li> </ul>                                          | SID Domain*                                                                                                    | 24272.000                  |                                            |     |
|      | • Adjunct Systems                                                          | Note that the DNS doma                                                                                          | in is: avava.com           |                                            |     |
|      | Services                                                                   | If you are unsure about                                                                                         | this field, most often the | e SIP                                      |     |
|      | Server Configuration     Suctom Properties                                 | domain should be the root level DNS domain. For example,<br>for a DNS domain of east-coast example.com, the STP |                            |                                            |     |
|      | Admin Accounts                                                             | domain would likely be configured to example.com. This                                                          |                            |                                            |     |
|      | License                                                                    | of the format handle@ex                                                                                         | ample.com                  | with handles                               |     |
|      | IM Log Settings                                                            |                                                                                                    | 1232                       |                                            |     |
|      | SNMP Configuration                                                         | License Host*                                                                                                   | SES                        |                                            |     |
|      | IM Loos                                                                    | Network Properties                                                                                              |                            |                                            |     |
|      | ▪ Trace Logger                                                             | Local IP                                                                                                    | 192.168.11.20              |                                            | 12  |
|      | Export/Import to ProVision                                                 | Local Name                                                                                                    | SES.avaya.com              |                                            |     |
|      |                                                                            | Logical Name                                                                                                    | SES.avaya.com              |                                            |     |
|      |                                                                            | Gateway IP Address                                                                                              | 192.168.11.1               |                                            |     |
|      |                                                                            | <b>Redundant Properties</b>                                                                                     |                            |                                            |     |
|      |                                                                            | Management Device                                                                                               | SAMP                       |                                            |     |
|      |                                                                            | Fields marked * are requi                                                                                       | red.                       |                                            |     |
|      |                                                                            | Update                                                                                                    |                            |                                            |     |
|      |                                                                            |                                                                                                    |                            |                                            |     |
|      |                                                                            |                                                                                                    |                            |                                            |     |
|      |                                                                            |                                                                                                    |                            |                                            |     |

### 5.1. Enable Dial-Out from Avaya Meeting Exchange

The following steps enable secure SIP trunking between Avaya SIP Enablement Services and Avaya Communication Manager. This will allow Dial-Out from Avaya Meeting Exchange to Avaya Communication Manager via Avaya SIP Enablement Services (see **Figure 2**).

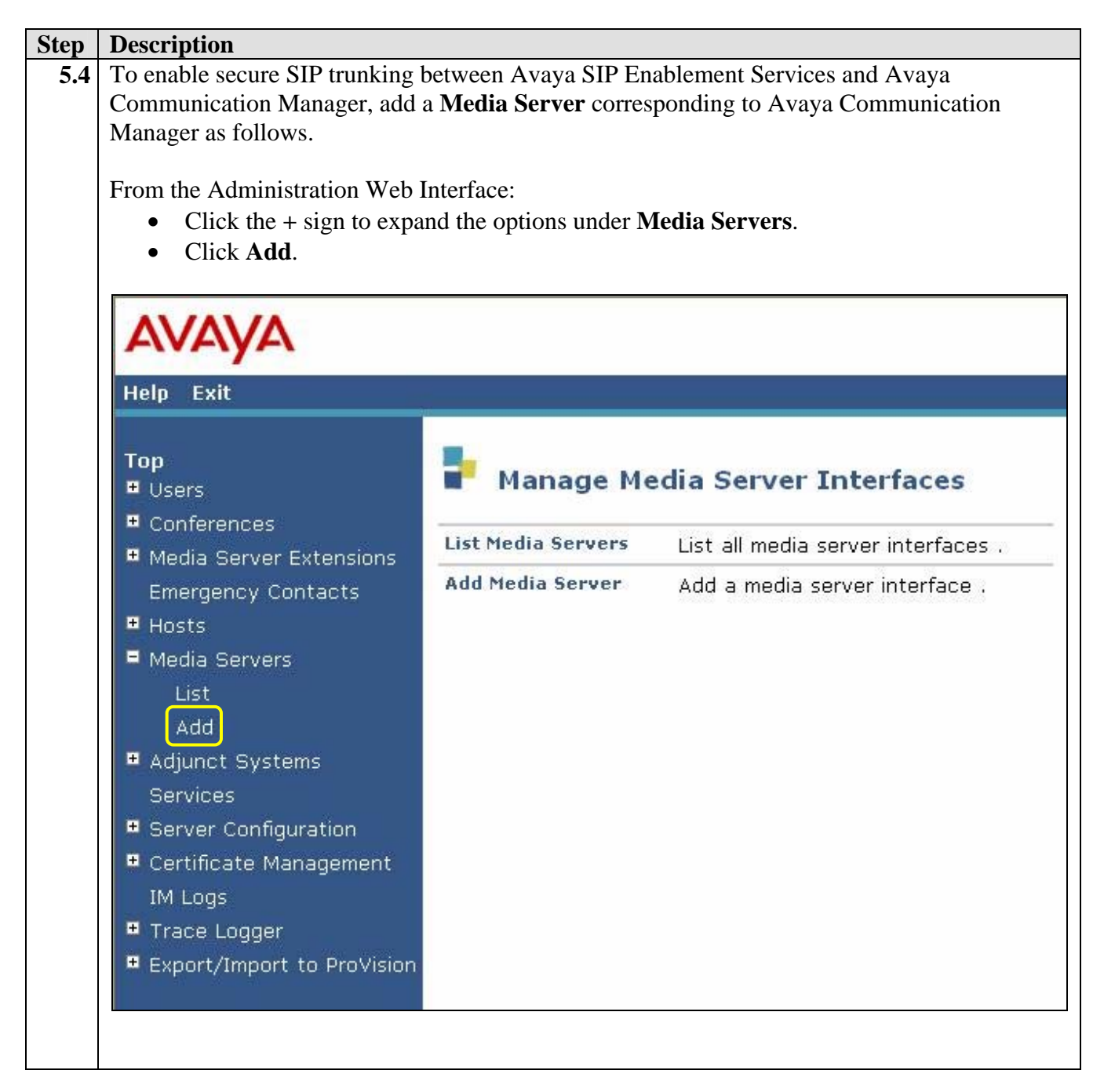

| Description                                                                                                    |                                                                         |                              |
|----------------------------------------------------------------------------------------------------|-------------------------------------------------------------------------|------------------------------|
| The Add Media Server Interfac                                                                                                    | ce page is displayed.                                                   |                              |
| <ul> <li>To enable secure SIP connectivity to Avaya Communication Manager, provision SIP Trunk parameters as follows:</li> <li>Enter a descriptive name for Media Server Interface Name field.</li> <li>Set the SIP Trunk Link Type to TLS, consistent with the configuration for the signaling group provisioned on Avaya Communication Manager in Step 3.6.</li> <li>Enter the IP address of the C-LAN on Avaya Communication Manager (see Step 3.5) in the SIP Trunk IP Address field.</li> <li>Click the Add button when finished.</li> <li>[Not Shown] Click the Continue button on the confirmation page.</li> </ul> |                                                                         |                              |
| AVAYA                                                                                                    |                                                                         |                              |
| Help Exit                                                                                                    | 7                                                                       |                              |
| Top<br>Setup<br>• Users                                                                                                    | Add Media Server                                                        | Interface                    |
| <ul> <li>Conferences</li> <li>Media Server Extensions</li> </ul>                                                                                                    | Media Server Interface<br>Name*<br>Host                                 | AvayaCM01                    |
| Emergency Contacts<br>Hosts                                                                                                    | SIP Trunk                                                               |                              |
| Media Servers<br>List                                                                                                    | SIP Trunk Link Type<br>SIP Trunk IP Address*                            | O TCP O TLS<br>192.168.11.10 |
| Add<br>Adjunct Systems<br>Services<br>Server Configuration                                                                                                    | Media Server<br>Media Server Admin Address<br>(see Help)                |                              |
| <ul> <li>Certificate Management</li> <li>IM Logs</li> </ul>                                                                                                    | Media Server Admin Login<br>Media Server Admin Password                 |                              |
| <ul> <li>Trace Logger</li> <li>Export/Import to ProVision</li> </ul>                                                                                                    | Media Server Admin Password<br>Confirm<br>Fields marked * are required. |                              |
|                                                                                                    | Add                                                                     |                              |

| Step | Description                                                                           |                                                              |  |  |
|------|---------------------------------------------------------------------------------------|--------------------------------------------------------------|--|--|
| 5.6  | To route SIP traffic to Avaya Communication Manager, provision a Media Server Address |                                                              |  |  |
|      | Map for the corresponding med                                                         | ia server configured in Step 5.5 by clicking Map.            |  |  |
|      |                                                                                       |                                                              |  |  |
|      | AVAYA                                                                                 | Αναγα                                                        |  |  |
|      | Help Exit                                                                             |                                                              |  |  |
|      | Top<br>¤ Users                                                                        | List Media Servers                                           |  |  |
|      |                                                                                       | <u>Commands</u> <u>Interface</u> <u>Host</u>                 |  |  |
|      | Media Server Extensions     Emergency Contacts                                        | Edit Extensions Map Test-Link Delete AvayaCM01 192.168.11.20 |  |  |
|      | <ul> <li>Hosts</li> </ul>                                                             |                                                              |  |  |
|      | E Media Servers                                                                       | Add Another Media Server Interface                           |  |  |
|      | List                                                                                  |                                                              |  |  |
|      | Add                                                                                   |                                                              |  |  |
|      | Adjunct Systems                                                                       |                                                              |  |  |
|      | Services                                                                              |                                                              |  |  |
|      | Server Configuration                                                                  |                                                              |  |  |
|      | Certificate Management                                                                |                                                              |  |  |
|      | IM Logs                                                                               |                                                              |  |  |
|      | Trace Logger                                                                          |                                                              |  |  |
|      | Export/Import to ProVision                                                            |                                                              |  |  |
|      | Update                                                                                |                                                              |  |  |
|      |                                                                                       |                                                              |  |  |
|      |                                                                                       |                                                              |  |  |
|      |                                                                                       |                                                              |  |  |

| Step | Description                                      | Description                   |  |  |
|------|--------------------------------------------------|-------------------------------|--|--|
| 5.7  | Click Add Map In New Gro                         | lick Add Map In New Group.    |  |  |
|      |                                                  |                               |  |  |
|      | AVAYA                                            |                               |  |  |
|      | Help Exit                                        |                               |  |  |
|      | Top<br>■ Users                                   | List Media Server Address Map |  |  |
|      | Conferences     Media Server Ext                 | Host AvayaCM01                |  |  |
|      | Emergency Cont                                   | acts No address map entries.  |  |  |
|      | <ul> <li>Hosts</li> <li>Media Servers</li> </ul> | Add Map In New Group          |  |  |
|      | List                                             |                               |  |  |
|      | Add                                              |                               |  |  |
|      | 🖪 Adjunct Systems                                |                               |  |  |
|      | Services                                         |                               |  |  |
|      | 💻 Server Configura                               | tion                          |  |  |
|      | 📱 Certificate Mana                               | gement                        |  |  |
|      | IM Logs                                          |                               |  |  |
|      | 💻 Trace Logger                                   |                               |  |  |
|      | 📮 Export/Import to                               | ProVision                     |  |  |
|      | Update                                           |                               |  |  |
|      |                                                  |                               |  |  |
|      |                                                  |                               |  |  |
|      |                                                  |                               |  |  |

| Step | Description                                                                                                    |
|------|----------------------------------------------------------------------------------------------------|
| 5.8  | The Add Media Server Address Map page is displayed.                                                                                                    |
|      | <ul> <li>To match the pattern of incoming SIP INVITE messages (from Avaya Meeting Exchange) destined for Avaya Communication Manager, configure settings for the Media Server Address Map as follows: <ul> <li>Enter a descriptive name for the Name field.</li> <li>Enter a Pattern that corresponds to the following: <ul> <li>The dial plan configuration for station extensions on Avaya Communication Manager (for these Application Notes, station extensions on Avaya Communication Manager are 5 digits in length with a leading 3, see Step 3.8 and Figure 1).</li> </ul> </li> <li>Note: The URI usually takes the form sip:user@domain, where domain can be a domain name or an IP address. For these Application Notes, user is actually the telephone number of the phone. An example of a URI sent by a SIP endpoint to Avaya SIP Enablement Services would be sip:31001@192.168.11.20. The Pattern ^sip:[3][0-9][4] matches the string sip:3 (if it occurs at the beginning of the URI), followed by 4 more digits, each in the range 0 through 9.</li> <li>To replace the URI with the contact displayed in Step 5.9, select Replace URI.</li> <li>Click the Add button when finished.</li> <li>[Not Shown] Click the Continue button on the confirmation page.</li> </ul> </li> </ul> |
|      | Αναγα                                                                                                    |
|      | Help Exit                                                                                                    |
|      | Top   □ Users   □ Conferences   ■ Media Server Extensions   Emergency Contacts   ■ Hosts   ■ Hosts   ■ Media Servers   List   Add   ■ Adjunct Systems   Services   ■ Server Configuration   □ Certificate Management   IM Logs   ■ Trace Logger   ■ Export/Import to Provision   Update                                                                                                    |
|      | <ul> <li>Hergency contacts</li> <li>Hosts</li> <li>Media Servers</li> <li>List</li> <li>Add</li> <li>Adjunct Systems</li> <li>Services</li> <li>Server Configuration</li> <li>Certificate Management</li> <li>IM Logs</li> <li>Trace Logger</li> <li>Export/Import to ProVision</li> <li>Update</li> </ul>                                                                                                    |

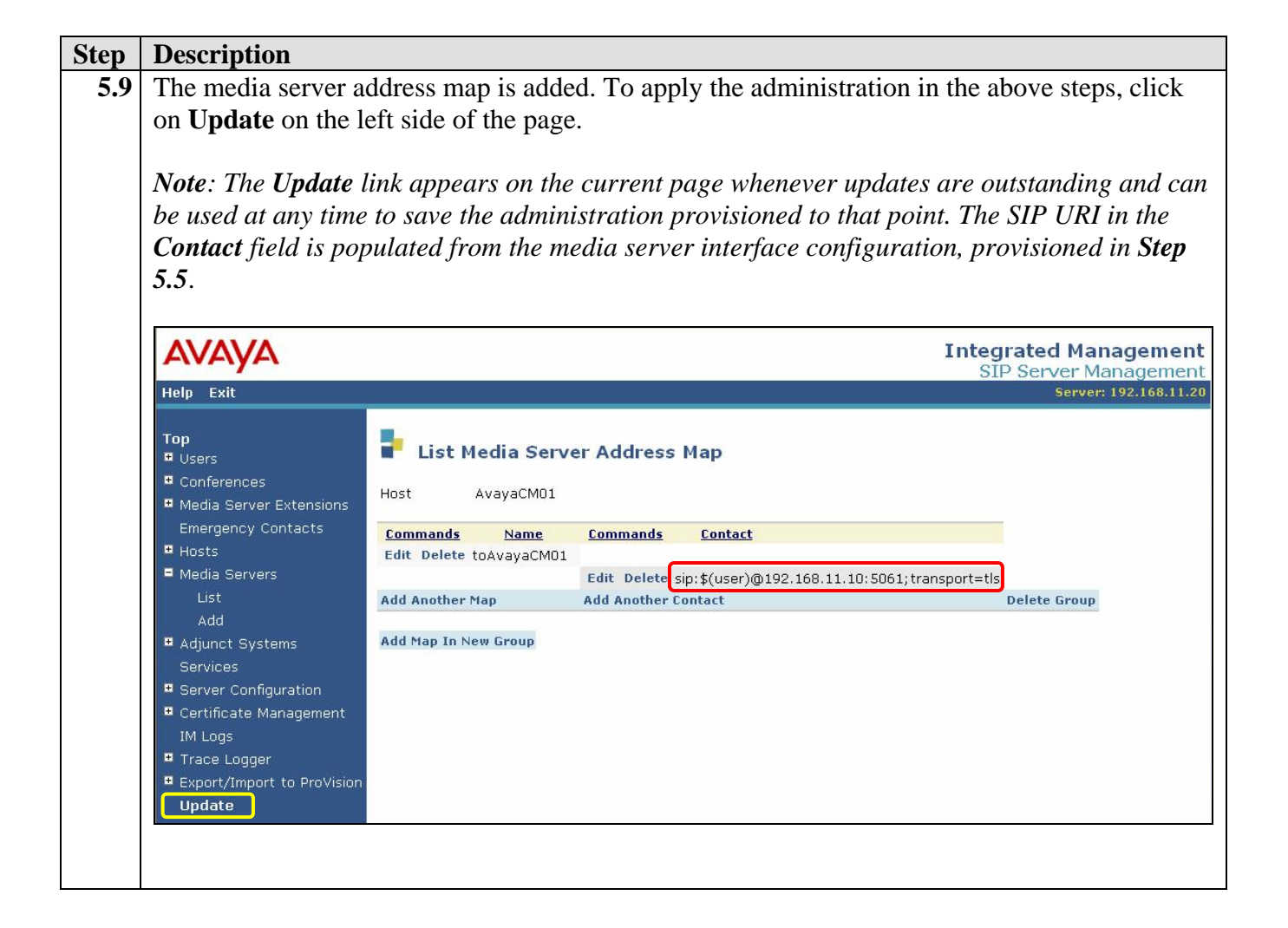

### 5.2. Enable Dial-In to Avaya Meeting Exchange

The following steps enable secure SIP trunking between Avaya SIP Enablement Services and Avaya Meeting Exchange. This will allow Dial-In to Avaya Meeting Exchange from Avaya Communication Manager via Avaya SIP Enablement Services (see **Figure 3**).

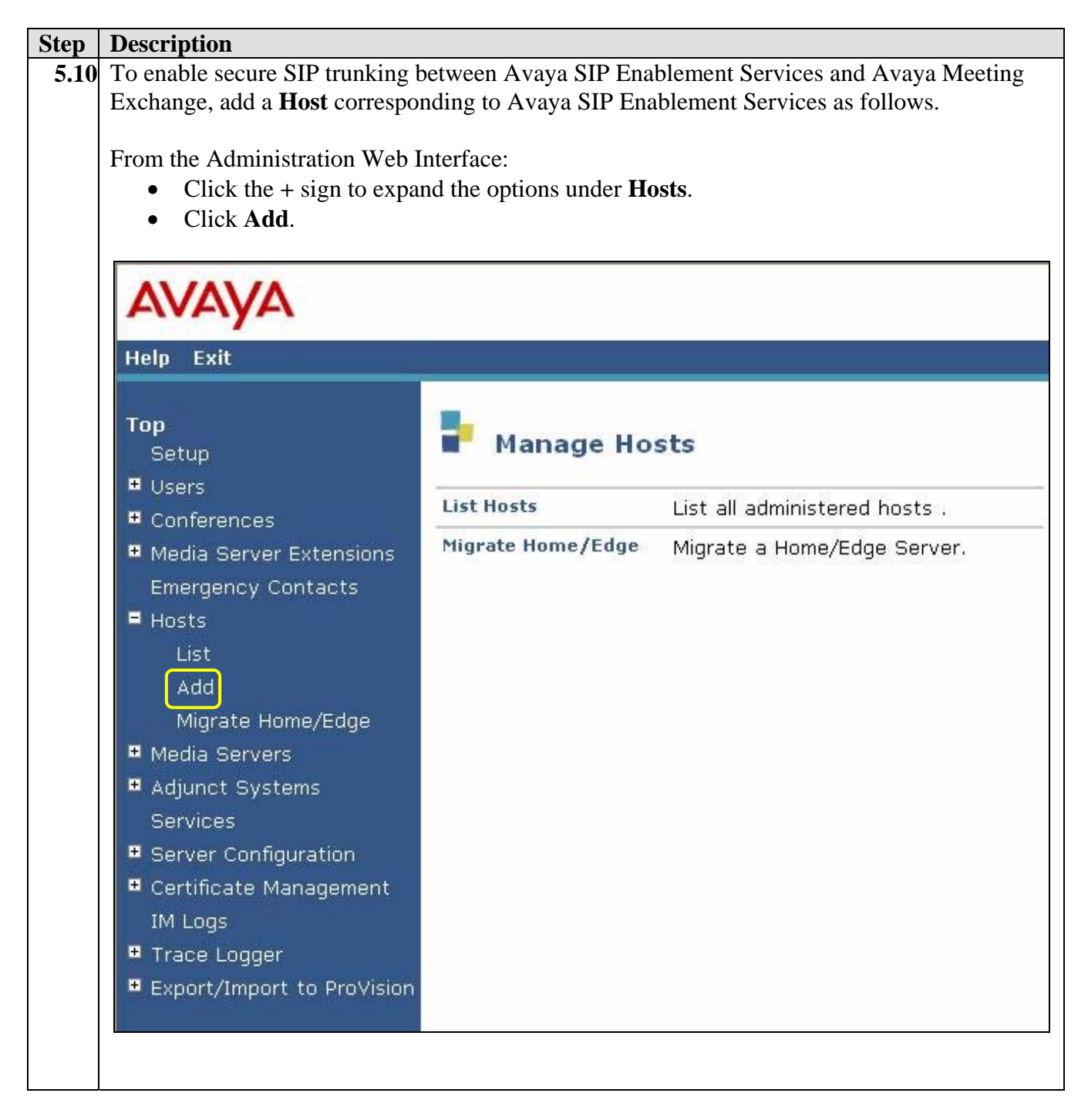

| Step Description | n                                                           |                                                                              |
|------------------|-------------------------------------------------------------|------------------------------------------------------------------------------|
| 5.11 The Add H   | ost page is displayed                                       | 1.                                                                           |
|                  |                                                             |                                                                              |
| To enable s      | ecure SIP connectivi                                        | ity for this host, provision as follows:                                     |
| • Ente           | er the password assig                                       | gned to the database at installation for the <b>DB Password</b> field.       |
| • Ente           | er a password which                                         | uniquely identifies Avaya SIP Enablement Services for intra-                 |
| and              | inter-proxy commun                                          | nication for the <b>Profile Service Password</b> field.                      |
| • Sele           | ect <b>TLS</b> from the ava                                 | ilable Link Protocols, which is consistent with the SIP agent                |
| con              | figuration defined for                                      | r Avaya Meeting Exchange in Step 4.3.                                        |
| • Lea            | ve all remaining requ                                       | aired fields at the default settings.                                        |
| • Clic           | k the <b>Add</b> button wh                                  | ien finished.                                                                |
|                  | o [Not Shown] Cli                                           | ck the <b>Continue</b> button on the confirmation page.                      |
|                  | • [Not Shown] To                                            | apply the administration, click on <b>Update</b> on the left side of the     |
|                  | page.                                                       |                                                                              |
|                  |                                                             |                                                                              |
|                  | AVAYA                                                       |                                                                              |
|                  | Help Exit                                                   |                                                                              |
|                  | Ton                                                         |                                                                              |
|                  | Setup                                                       | Add Host                                                                     |
|                  | <ul> <li>Users</li> <li>Conferences</li> </ul>              | Host IP 192.168.11.20                                                        |
|                  | • Media Server Extensions                                   | DB Password*                                                                 |
|                  | Emergency Contacts<br>Hosts                                 | Profile Service                                                              |
|                  | List                                                        | Host Type home/edge 🛩                                                        |
|                  | Add<br>Migrate Home/Edge                                    | Parent NONE                                                                  |
|                  | Media Servers                                               |                                                                              |
|                  | <ul> <li>Adjunct Systems</li> <li>Services</li> </ul>       | Access Control                                                               |
|                  | Server Configuration                                        | Emergency Ollow Openv                                                        |
|                  | <ul> <li>Certificate Management</li> <li>IM Logs</li> </ul> | Contacts Policy Contacts Policy                                              |
|                  | Trace Logger                                                | Registration 300 Registration Expiration Timer (seconds)* 86400<br>(seconds) |
|                  | Export/Import to Provision                                  | Line Reservation<br>Timer (seconds) 30                                       |
|                  |                                                             | *<br>Outbound                                                                |
|                  |                                                             | Routing Allowed VInternal External<br>From                                   |
|                  |                                                             | OutboundProxy Port OUDP OTCP OTLS                                            |
|                  |                                                             | Outbound Direct                                                              |
|                  |                                                             | Domains                                                                      |
|                  |                                                             | Default Ringer 5 Default Ringer Cadence* 2                                   |
|                  |                                                             | Default Receiver 5 Default Speaker Volume* 5                                 |
|                  |                                                             | VMM Server                                                                   |
|                  |                                                             | VMM Server 5005 VMM Report Period 5                                          |
|                  |                                                             | Fields marked * are required.                                                |
|                  |                                                             |                                                                              |
|                  |                                                             |                                                                              |
|                  |                                                             |                                                                              |

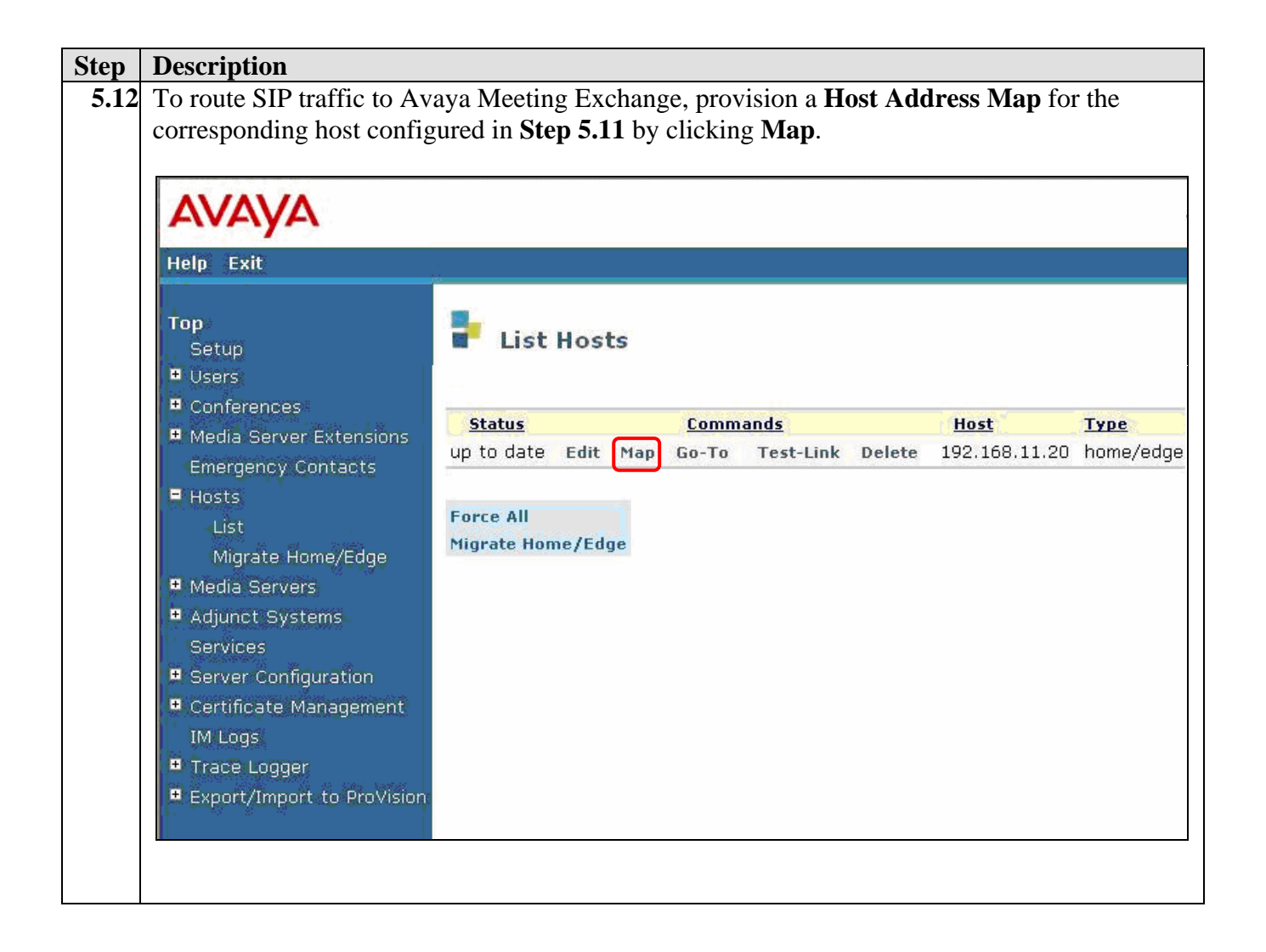

| AVAYA                                                                |                       |
|----------------------------------------------------------------------|-----------------------|
| Help Exit                                                            |                       |
| Top<br>Setup<br>• Users                                              | List Host Address Map |
| <ul> <li>Conferences</li> <li>Media Server Extensions</li> </ul>     | Host 192.168.11.20    |
| Emergency Contacts<br>Hosts                                          | Add Map Ip New Group  |
| List<br>Migrate Home/Edge                                            |                       |
| Media Servers     Adjunct Systems     Convictors                     |                       |
| Services<br>Server Configuration                                     |                       |
| Certificate Management<br>IM Logs                                    |                       |
| <ul> <li>Trace Logger</li> <li>Export/Import to ProVision</li> </ul> |                       |

| Step | Description                                                                                                    |                                                                                                    |
|------|----------------------------------------------------------------------------------------------------|----------------------------------------------------------------------------------------------------|
| 5.14 | The Add Host Address Map page is displ                                                                                                    | ayed.                                                                                                    |
|      | To match the pattern of incoming SIP INV<br>Exchange, configure settings for the Host A<br>• Enter a descriptive name for the Na<br>• Enter a Pattern that corresponds to<br>Exchange in Step 4.5 and Step 4.7.<br><i>Note: The Pattern ^sip:[4][</i><br><i>beginning of the URI), follo</i><br>• To replace the URI with the contact<br>• Click the Add button when finished<br>• [Not Shown] Click the Contact | <ul> <li>TTE messages destined for Avaya Meeting</li> <li>Address Map as follows:</li> <li>ame field.</li> <li>the call flows provisioned for Avaya Meeting</li> <li></li> <li></li></ul>                                                                                                    |
|      | Help Exit                                                                                                    |                                                                                                    |
|      | <ul> <li>Top<br/>Setup</li> <li>Users</li> <li>Conferences</li> <li>Media Server Extensions<br/>Emergency Contacts</li> <li>Hosts<br/>List<br/>Migrate Home/Edge</li> <li>Media Servers</li> <li>Adjunct Systems<br/>Services</li> <li>Server Configuration</li> <li>Certificate Management<br/>IM Logs</li> <li>Trace Logger</li> <li>Export/Import to ProVision</li> </ul>                                     | Add Host Address Map         Host       192.168.11.20         Name*       toS6100         Pattern*       ^sip:[4][0-9]{2}         Replace URI       Image: The second second s |

| Αναγα                                          | The second function of the second second sec |              |             |                |       |
|------------------------------------------------|----------------------------------------------------------------------------------------------------|--------------|-------------|----------------|-------|
| Help Exit                                      |                                                                                                    |              |             |                |       |
| Top<br>Setup                                   | 🚦 List H                                                                                                    | lost Addr    | ess Map     |                |       |
| <ul> <li>Users</li> <li>Conferences</li> </ul> | Host                                                                                                    | 192.168.11.2 | 20          |                |       |
| • Media Server Extensions                      | Commands                                                                                                    | Name         | Commands    | <u>Contact</u> |       |
| Emergency Contacts                             | Edit Delete                                                                                                    | toS6100      |             |                |       |
| = Hosts                                        | Add Another                                                                                                    | Мар          | Add Another | Contact        | Delet |
| Update All                                     |                                                                                                    |              |             |                |       |
| List                                           | Add Map In N                                                                                                    | ew Group     |             |                |       |
| Migrate Home/Edge                              |                                                                                                    |              |             |                |       |
| Media Servers                                  |                                                                                                    |              |             |                |       |
| Adjunct Systems                                |                                                                                                    |              |             |                |       |
| Services                                       |                                                                                                    |              |             |                |       |
| Server Configuration                           |                                                                                                    |              |             |                |       |
| Certificate Management                         |                                                                                                    |              |             |                |       |
|                                                |                                                                                                    |              |             |                |       |
| Irace Logger                                   |                                                                                                    |              |             |                |       |
| Export/Import to Provision                     |                                                                                                    |              |             |                |       |

| Step | Description                                                                                                    |                                                                                                    |  |
|------|----------------------------------------------------------------------------------------------------|----------------------------------------------------------------------------------------------------|--|
| 5.16 | The Add Host Contact page is displayed.                                                                                                    |                                                                                                    |  |
|      | <ul> <li>To enable secure SIP connersip:\$(user)@192.168.13.21</li> <li>Note: The IP address, port a agent configuration for Ava Enablement Services substituin the incoming SIP INVITE</li> <li>Click the Add button when         <ul> <li>[Not Shown] Click the</li> </ul> </li> </ul>                                                                                                    | ctivity to Avaya Meeting Exchange, enter<br><b>2:5061;transport=tls</b> in the <b>Contact</b> field.<br>number and transport protocol are consistent with the SIP<br>ya Meeting Exchange defined in <b>Step 4.3</b> . Avaya SIP<br>tutes " <b>\$(user)</b> " with the user field (i.e., the dialed number)<br>E message.<br>finished.<br>the <b>Continue</b> button on the confirmation page. |  |
|      | AVAYA<br>Help Exit                                                                                                    |                                                                                                    |  |
|      | <ul> <li>Top<br/>Setup</li> <li>Users</li> <li>Conferences</li> <li>Media Server Extensions<br/>Emergency Contacts</li> <li>Hosts <ul> <li>Update All</li> <li>List</li> <li>Migrate Home/Edge</li> </ul> </li> <li>Media Servers</li> <li>Adjunct Systems<br/>Services</li> <li>Server Configuration</li> <li>Certificate Management<br/>IM Logs</li> <li>Trace Logger</li> <li>Export/Import to ProVision<br/>Update</li> </ul> | Add Host Contact         Host       192.168.11.20         Handle       toS6100         Contact*       \$(user)@192.168.13.212:5061;transport=tls         Fields marked * are required.                                                                                                    |  |

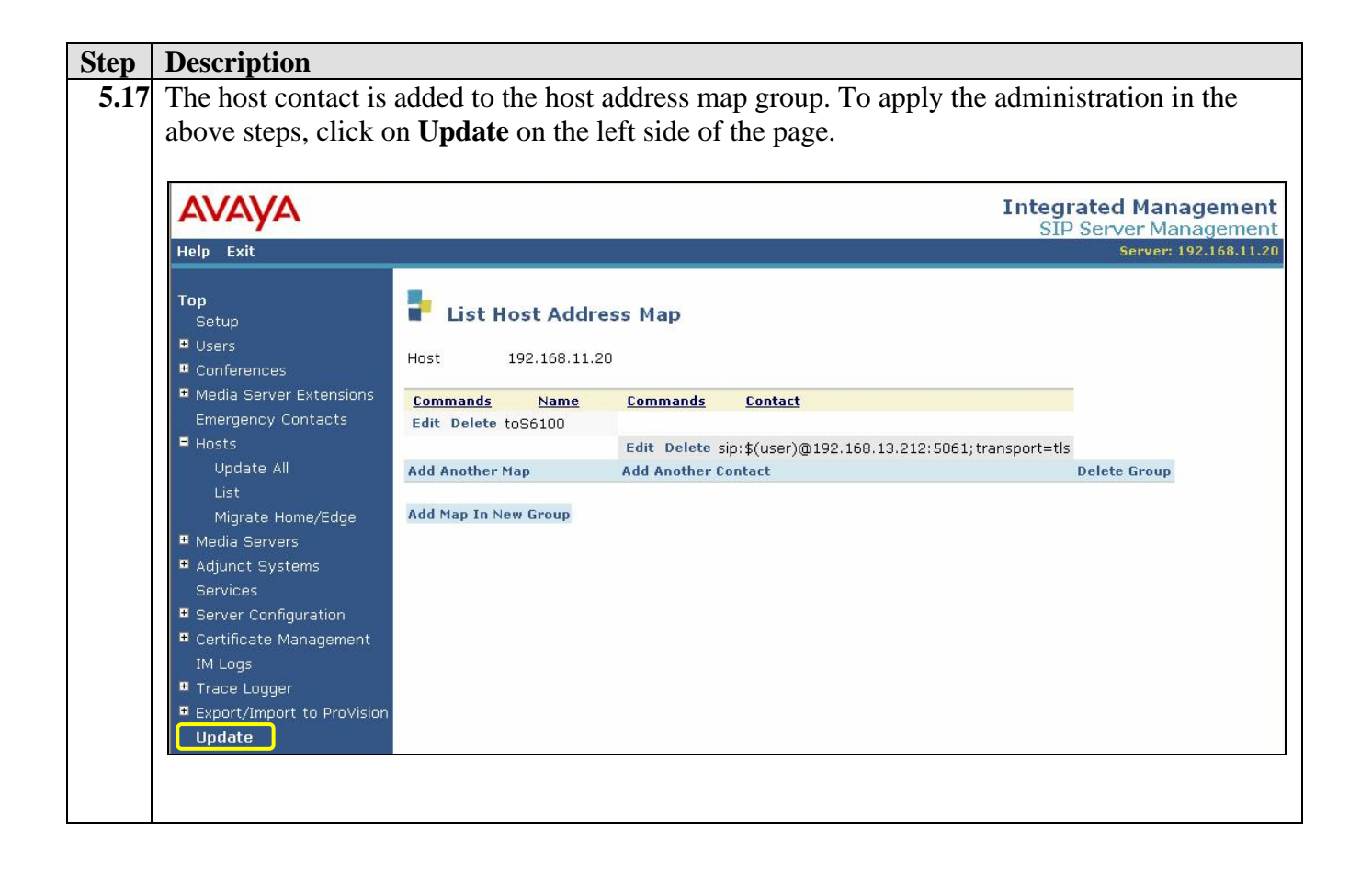

| Step | Description                                                                                                    |                                                                                |                                    |  |  |  |
|------|----------------------------------------------------------------------------------------------------|--------------------------------------------------------------------------------|------------------------------------|--|--|--|
| 5.18 | 8 Add Avaya Meeting Exchange as a tru                                                                                                    | Add Avaya Meeting Exchange as a trusted host on Avaya SIP Enablement Services. |                                    |  |  |  |
|      | <ul> <li>All SIP user agents, proxies and/or gateways to which calls can be routed should be administered as trusted hosts on Avaya SIP Enablement Services. This permits call setup and termination by remote parties to be handled without authentication challenges to a trusted host. This is provisioned at the Avaya SIP Enablement Services command line of the edge server (or as per these Application Notes, at the edge/home server, if only one server is used).</li> <li>Log in to the Avaya SIP Enablement Services console with the appropriate credentials.</li> <li>Add Avaya Meeting Exchange as a trustedhost by entering the following command: trustedhost -a trusted-host-IP-address -n trusting-SES-IP-address [-c 'comment text']</li> </ul> |                                                                                |                                    |  |  |  |
|      | SES>trustedhost -a 192.168.13.212                                                                                                    | -n 192.168.11.20 -c s                                                          | 56100                              |  |  |  |
|      | <ul> <li>Verify trusted host entries by e</li> <li>SES&gt; trustedhost -L</li> </ul>                                                                                                    | ntering the following c                                                        | ommand: <b>trustedhost -L</b>      |  |  |  |
|      | Third party trusted hosts.<br>Trusted Host IP address   SES :                                                                                                    | Host IP address                                                                | Comment                            |  |  |  |
|      | 192.168.13.212   192.16                                                                                                    | 8.11.20                                                                        | s6100                              |  |  |  |
|      |                                                                                                    |                                                                                |                                    |  |  |  |
| 5.19 | <b>9</b> To apply the administration defined in on the web browser interface.                                                                                                    | Step 5.18, click on Up                                                         | odate on the left side of the page |  |  |  |
|      | Update                                                                                                    |                                                                                |                                    |  |  |  |
|      |                                                                                                    |                                                                                |                                    |  |  |  |

## 6. Verification Steps

The following steps can be used to verify the configuration described in these Application Notes.

| Step | Description                                                                                                    |
|------|----------------------------------------------------------------------------------------------------|
| 6.1  | Verify all members for the SIP trunk group provisioned in Step 3.7 are in-service/idle.                                                                                                    |
|      | <ul> <li>From a SAT session:</li> <li>Issue the command "status trunk <n>", where n is the number of the trunk group to verify.</n></li> <li>Verify that all members in the trunk group are in-service/idle.</li> </ul> |

| Step | Description                                                     | 1                                                                                                    |  |  |
|------|-----------------------------------------------------------------|----------------------------------------------------------------------------------------------------|--|--|
| 6.2  | Verify the S                                                    | SIP trunk provisioned in Step 3.7 is utilized when a call from an Avava                                                                 |  |  |
|      | Communics                                                       | ation Manager telephone dials in to Avava Meeting Exchange. This step also                                                              |  |  |
|      | varifies the conformating applications provisioned in Section 4 |                                                                                                    |  |  |
|      | vermes the                                                      | conterencing applications provisioned in Section 4.                                                                                     |  |  |
|      | From a SAT                                                      | C session.                                                                                                    |  |  |
|      | FIOII a SA                                                      |                                                                                                    |  |  |
|      | • ]                                                             | Issue the command "list trace tac $\langle n \rangle$ ", where <b>n</b> is the TAC defined for the trunk group provisioned in Step 3.7. |  |  |
|      | • 1                                                             | From an endpoint associated with Avava Communication Manager dial 444 to                                                                |  |  |
|      |                                                                 | enter a conference as moderator via the DirectCallFlow scenario provisioned in                                                          |  |  |
|      |                                                                 | Section 4.                                                                                                    |  |  |
|      | Note . The t                                                    | race below shows a SIP telephone dialing in to Avava Meeting Exchange via a                                                             |  |  |
|      | Dinact Call                                                     | Flow A SID tolophone was arbitrarily selected to place the call (Dial In) as the                                                        |  |  |
|      | DireciCalif                                                     | tow. A SIF telephone was arbitrarily selected to place the call (Diat-In), as the                                                       |  |  |
|      | configuratio                                                    | on presented in these Application Notes allows any station or trunk type (e.g., SIP,                                                    |  |  |
|      | H.323, Digi                                                     | tal or Analog) on Avaya Communication Manager access (both Dial-In and Dial-                                                            |  |  |
|      | Out) to Ava                                                     | ya Meeting Exchange via secure SIP connectivity.                                                                                        |  |  |
|      |                                                                 |                                                                                                    |  |  |
|      | list trace                                                      | tac 101 Page 1                                                                                                    |  |  |
|      |                                                                 | LIST TRACE                                                                                                    |  |  |
|      |                                                                 |                                                                                                    |  |  |
|      | time                                                            | data                                                                                                    |  |  |
|      | 16:13:40                                                        | Calling party station 31002 cid 0x5f                                                                                                    |  |  |
|      | 16:13:40                                                        | Calling Number & Name 31002 SIP 31002                                                                                                   |  |  |
|      | 16:13:40                                                        | active station 31002 cid 0x5f                                                                                                    |  |  |
|      | 16:13:40                                                        | G711MU ss:off ps:20 rn:1/1 192.168.12.13:34008 192.168.11.11:2512                                                                       |  |  |
|      | 16:13:40                                                        | xoip: fax:Relay modem:off tty:US 192.168.11.11:2512 uid:0x50020                                                                         |  |  |
|      | 16:13:40                                                        | dial 444 route:AAR                                                                                                    |  |  |
|      | 16:13:40                                                        | term trunk-group 1 cid 0x5f                                                                                                    |  |  |
|      | 16:13:40                                                        | dial 444 route:AAR                                                                                                    |  |  |
|      | 16:13:40                                                        | route-pattern 1 preference 1 cid 0x5f                                                                                                   |  |  |
|      | 16:13:40                                                        | seize trunk-group 1 member 40 cid 0x5t                                                                                                  |  |  |
|      | 16:13:40                                                        | Calling Number & Name NO-CPNumber SIP 31002                                                                                             |  |  |
|      | 16:13:41                                                        | Proceed trunk-group 1 member 40 cid 0x51                                                                                                |  |  |
|      | 16:13:41                                                        | active trunk-group 1 member 40 cid 0x5t                                                                                                 |  |  |
|      | 16:13:41                                                        | G/11MU ss:off ps:20 rn:1/1 192.168.13.212:42038 192.168.11.11:2516                                                                      |  |  |
|      | 16:13:41                                                        | xolp: tax:Relay modem:off tty:US 192.168.11.11:2516 uid:0x50028                                                                         |  |  |
|      | 16:13:41                                                        | G/11MU ss:off ps:20 rn:1/1 192.168.13.212:42038 192.168.12.13:34008                                                                     |  |  |
|      | 16:13:41                                                        | G/11MU ss:off ps:20 rn:1/1 192.168.12.13:34008 192.168.13.212:42038                                                                     |  |  |
|      |                                                                 |                                                                                                    |  |  |
|      |                                                                 |                                                                                                    |  |  |

| Step | Descriptio | n                                                                                                    |
|------|------------|----------------------------------------------------------------------------------------------------|
| 6.3  | Verify the | SIP trunk provisioned in Step 3.7 is utilized for Dial-Out calls from Avaya Meeting                                                         |
|      | Exchange.  | This step also verifies the conferencing applications provisioned in <b>Section 4</b> .                                                     |
|      | 8          |                                                                                                    |
|      | From a SA  | T session:                                                                                                    |
|      | •          | Issue the command " <b>list trace tac <n></n></b> ", where <b>n</b> is the TAC defined for the trunk group provisioned in <b>Step 3.7</b> . |
|      | •          | Enter the appropriate touchtone command (for these Application Notes *9) to invoke a Blast Dial as provisioned is <b>Section 4</b> .        |
|      |            | L                                                                                                    |
|      | Note: The  | trace below shows a call originating from Avava Meeting Exchange to a SIP                                                                   |
|      | telephone. | For brevity, only the trace for the SIP telephone is displayed.                                                                             |
|      |            |                                                                                                    |
|      | list trace | e tac 101 Page 1                                                                                                    |
|      |            |                                                                                                    |
|      |            | LIST TRACE                                                                                                    |
|      | time       | data                                                                                                    |
|      | 16:14:56   | Calling party trunk-group 1 member 1 cid 0x2182                                                                                             |
|      | 16:14:56   | Calling Number & Name NO-CPNumber NO-CPName                                                                                                 |
|      | 16:14:56   | active trunk-group 1 member 1 cid 0x2182                                                                                                    |
|      | 16:14:56   | G711MU ss:off ps:20 rn:1/1 192.168.13.212:42054 192.168.11.11:3116                                                                          |
|      | 16:14:56   | xoip: fax:Relay modem:off tty:US 192.168.11.11:3116 uid:0x50001                                                                             |
|      | 16:14:56   | dial 31001                                                                                                    |
|      | 16:14:56   | term station 31001 cid 0x2182                                                                                                    |
|      | 16:14:57   | active station 31001 cld 0x2182                                                                                                    |
|      | 16:14:57   | G711MU ss:off ps:20 rn:1/1 192.168.13.212:42054 192.168.12.11:34008                                                                         |
|      | 10.14.5/   | G/IIMU SS-OIL PS-20 IN-1/1 192.108.12.11.34008 192.108.13.212.42054                                                                         |
|      |            |                                                                                                    |
|      |            |                                                                                                    |
|      |            |                                                                                                    |

| Step | Description                                                                                                    |
|------|----------------------------------------------------------------------------------------------------|
| 6.4  | Verify direct IP-to-IP audio connectivity for the SIP telephone dialing in to Avaya Meeting                                                                                                    |
|      | Exchange.                                                                                                    |
|      | From a SAT session:                                                                                                    |
|      | • Issue the command "status trunk t/m (where t is the trunk group and m is the trunk group member obtained from the procedures in Step 6.2)".                                                                                                    |
|      | • The Audio Connection Type = ip-direct shows that direct IP-to-IP audio connectivity is enabled for this endpoint.                                                                                                    |
|      | <i>Note</i> : An <i>Audio Connection Type = ip-tdm</i> would indicate that direct IP-to-IP audio connectivity is <u>not</u> enabled for an endpoint. For brevity, the screen to verify direct IP-to-IP audio connectivity is displayed only for a SIP telephone. |
|      | status trunk 1/40 Page 1 of 2                                                                                                    |
|      | TRUNK STATUS                                                                                                    |
|      | Trunk Group/Member: 0001/040Service State: in-service/activePort: T00040Maintenance Busy? noSignaling Group ID:Signaling Group ID:                                                                                                    |
|      | Connected Ports: T00032                                                                                                    |
|      | Port         Near-end IP Addr : Port         Far-end IP Addr : Port           Signaling:         01A0217         192.168.         11.         10         : 5061         192.168.         11.         20         : 5061                                           |
|      | G.711MU Audio: 192.168.12.13:34008 192.168.13.212:42038<br>Video:<br>Video Codec:                                                                                                    |
|      | Authentication Type: None Audio Connection Type: ip-direct                                                                                                    |
|      |                                                                                                    |

| Step | Description                                                                                                    |
|------|----------------------------------------------------------------------------------------------------|
| 6.5  | Verify that calls to and from Avaya Meeting Exchange are managed correctly, e.g., callers are                                                                                                    |
|      | added/removed from conferences.                                                                                                    |
|      | <ul> <li>This is verified by the following procedures:</li> <li>Log in to the Avaya Meeting Exchange Server console with the appropriate credentials.</li> <li>At the command prompt, enter the command: watch -t -n 5 -d "ipinfo -l  egrep -ci active" <ul> <li>This command provides a real time, continuous update of port utilization on Avaya Meeting Exchange.</li> </ul> </li> </ul> |

## 7. Conclusion

These Application Notes provide administrators with the procedures to configure connectivity between Avaya Communication Manager and the Avaya Meeting Exchange S6100 Conferencing Server via Avaya SIP Enablement Services. This configuration utilizes secure SIP connectivity via TLS based on industry standards.

### 8. Additional References

The following Avaya references are available at http://support.avaya.com.

- 1. Administrator Guide for Avaya Communication Manager, Issue 2.1, Doc ID 03-300509, May 2006.
- 2. *SIP Enablement Services Implementation Guide*, Issue 3, Doc ID 16-300140, February 2006.

#### ©2007 Avaya Inc. All Rights Reserved.

Avaya and the Avaya Logo are trademarks of Avaya Inc. All trademarks identified by  $\mathbb{B}$  and  $^{TM}$  are registered trademarks or trademarks, respectively, of Avaya Inc. All other trademarks are the property of their respective owners. The information provided in these Application Notes is subject to change without notice. The configurations, technical data and recommendations provided in these Application Notes are believed to be accurate and dependable, but are presented without express or implied warranty. Users are responsible for their application of any products specified in these Application Notes.

Please e-mail any questions or comments pertaining to these Application Notes along with the full title name and filename, located in the lower right corner, directly to the Avaya Solution & Interoperability Test Lab at <u>interoplabnotes@list.avaya.com</u>